# Catalyst 4500スイッチでCPU使用率が高い場合 のトラブルシューティング

| <b></b> 内容                                                                       |          |
|----------------------------------------------------------------------------------|----------|
| <u> </u>                                                                         |          |
| <u>前提条件</u>                                                                      |          |
| 要件                                                                               |          |
| ーーー<br>使用するコンポーネント                                                               |          |
|                                                                                  |          |
|                                                                                  |          |
| <u>コテルウノ</u><br>Natalyst 4500 CDU パケット加理アーキテクチャについて                              |          |
|                                                                                  |          |
| <u>Atalyst 4500 の局 CPU 使用率に関する理由を特定する</u>                                        |          |
| <u>基準 CPU 使用状况</u>                                                               |          |
| <u>Catalyst 4500 スイッチでの show processes cpu コマンドについて</u>                          |          |
| <u>Catalyst 4500 スイッチでの show platform health コマンドについて</u>                        |          |
| ─般的な CPU 高使用率の問題に関するトラブルシューティング                                                  |          |
| <u>プロセス交換パケットによる高 CPU 使用率</u>                                                    |          |
| <u>スパニング ツリー ポート インスタンスの数が多い</u>                                                 |          |
| <u>ステップ2:show platform healthコマンドを使用して、Catalyst 4500固有のプロセスを確認</u><br><u>ます。</u> | <u>L</u> |
| <u>ステップ3:CPUに送られるトラフィックのタイプを特定するために、トラフィックを受信</u><br><u>るCPUキューを確認します。</u>       | ţ        |
| <u>手順4:根本原因を特定します。</u>                                                           |          |
| <u>ICMPリダイレクト、同じインターフェイス上のルーティングパケット</u>                                         |          |
| <u>ステップ1:show processes cpuコマンドを使用して、Cisco IOSプロセスを確認します。</u>                    |          |
| <u>ステップ2:show platform healthコマンドを使用して、Catalyst 4500固有のプロセスを確認</u><br><u>ます。</u> | <u>し</u> |
| <u>ステップ3:CPUに送られるトラフィックのタイプを特定するために、トラフィックを受信</u><br><u>るCPUキューを確認します。</u>       | ţ        |
| <u>手順4:根本原因を特定します。</u>                                                           |          |
| <u>IPX または AppleTalk ルーティング</u>                                                  |          |
| <u>ステップ1:show processes cpuコマンドを使用して、Cisco IOSプロセスを確認します。</u>                    |          |
| <u>ステップ2:show platform healthコマンドを使用して、Catalyst 4500固有のプロセスを確認<br/>ます。</u>       | <u>し</u> |
| <u>ステップ3:トラフィックを受信するCPUキューを確認し、CPUに送られるトラフィック(<br/>タイプを特定します。</u>                | 2        |
| <u>手順4:根本原因を特定します。</u>                                                           |          |
| <u>ホスト学習</u>                                                                     |          |
| <u>ステップ1:show processes cpuコマンドを使用して、Cisco IOSプロセスを確認します。</u>                    |          |
| <u>ステップ2:show platform healthコマンドを使用して、Catalyst 4500固有のプロセスを確認</u><br><u>ます。</u> | <u>L</u> |
| <u>ステップ3:トラフィックを受信するCPUキューを確認し、CPUに送られるトラフィック(<br/>タイプを特定します。</u>                | 2        |
| <u>手順4:根本原因を特定します。</u>                                                           |          |
| <u>セキュリティ ACL 用のハードウェア リソース(TCAM)の枯渇</u>                                         |          |
| <u>ステップ1:show processes cpuコマンドを使用して、Cisco IOSプロセスを確認します。</u>                    |          |
| <u>ステップ2:show platform healthコマンドを使用して、Catalyst 4500固有のプロセスを確認</u>               | レ        |

<u>ます。</u>

ステップ3:トラフィックを受信するCPUキューを確認し、CPUに送られるトラフィックの タイプを特定します。 ステップ4:問題を解決します。 ACL 内の log キーワード <u>ステップ1:show processes cpuコマンドを使用して、Cisco IOSプロセスを確認します。</u> <u>ステップ2:show platform healthコマンドを使用して、Catalyst 4500固有のプロセスを確認し</u> ます。 ステップ3:トラフィックを受信するCPUキューを確認し、CPUに送られるトラフィックの <u>タイプを特定します。</u> <u>ステップ4:問題を解決します。</u> <u>レイヤ2転送ル</u>ープ <u>ステップ1:show processes cpuコマンドでCisco IOSプロセスを確認します</u> <u>ステップ2:show platform healthコマンドでCatalyst 4500固有のプロセスを確認します</u> ステップ3:CPUに送られるトラフィックのタイプを特定するために、トラフィックを受信す <u>るCPUキューを確認します</u> <u>ステップ4:根本原因を特定し、問題を修正する</u> <u>ステップ5:高度なSTP機能の実装</u> CPU の使用率が高くなるその他の原因 <u>過剰なリンク フラップ</u> <u>ステップ1:show processes cpuコマンドを使用して、Cisco IOSプロセスを確認します。</u> <u>ステップ2:show platform healthコマンドを使用して、Catalyst 4500固有のプロセスを確認し</u> ま<u>す。</u> <u>手順3:根本原因を特定します。</u> FIB の一貫性チェックによって CPU 使用率が一時的に高くなる <u>K2FibAdjMan Host Move プロセスでの高い CPU 使用率</u> RkiosPortMan Port Review プロセスにおける高い CPU 使用率 トランクポートの使用で IP Phone に接続されたときの高い CPU 使用率 RSPAN とレイヤ3コントロールパケットを伴う高い CPU 使用率 CPU 宛のトラフィックを分析するためのツールのトラブルシューティング <u>ツール1:SPANでCPUトラフィックを監視する:Cisco IOSソフトウェアリリース12.1(19)EW以</u> 隆 <u>ツール2:組み込みCPUスニファ:Cisco IOSソフトウェアリリース12.2(20)EW以降</u> <u>ツール3:トラフィックをCPUに送信するインターフェイスの特定:Cisco IOSソフトウェアリ</u> <u>リース12.2(20)EW以降</u>

<u>要約</u>

<u>関連情報</u>

# はじめに

このドキュメントでは、CPUのパケット処理アーキテクチャについて説明し、Catalyst 4500スイ ッチでの高CPU使用率の原因を特定する方法を示します。

# 前提条件

### 要件

このドキュメントに関する固有の要件はありません。

使用するコンポーネント

このドキュメントの情報は、次のソフトウェアとハードウェアのバージョンに基づいています。

- Catalyst 4500 シリーズ スイッチ
- Catalyst 4948 シリーズ スイッチ

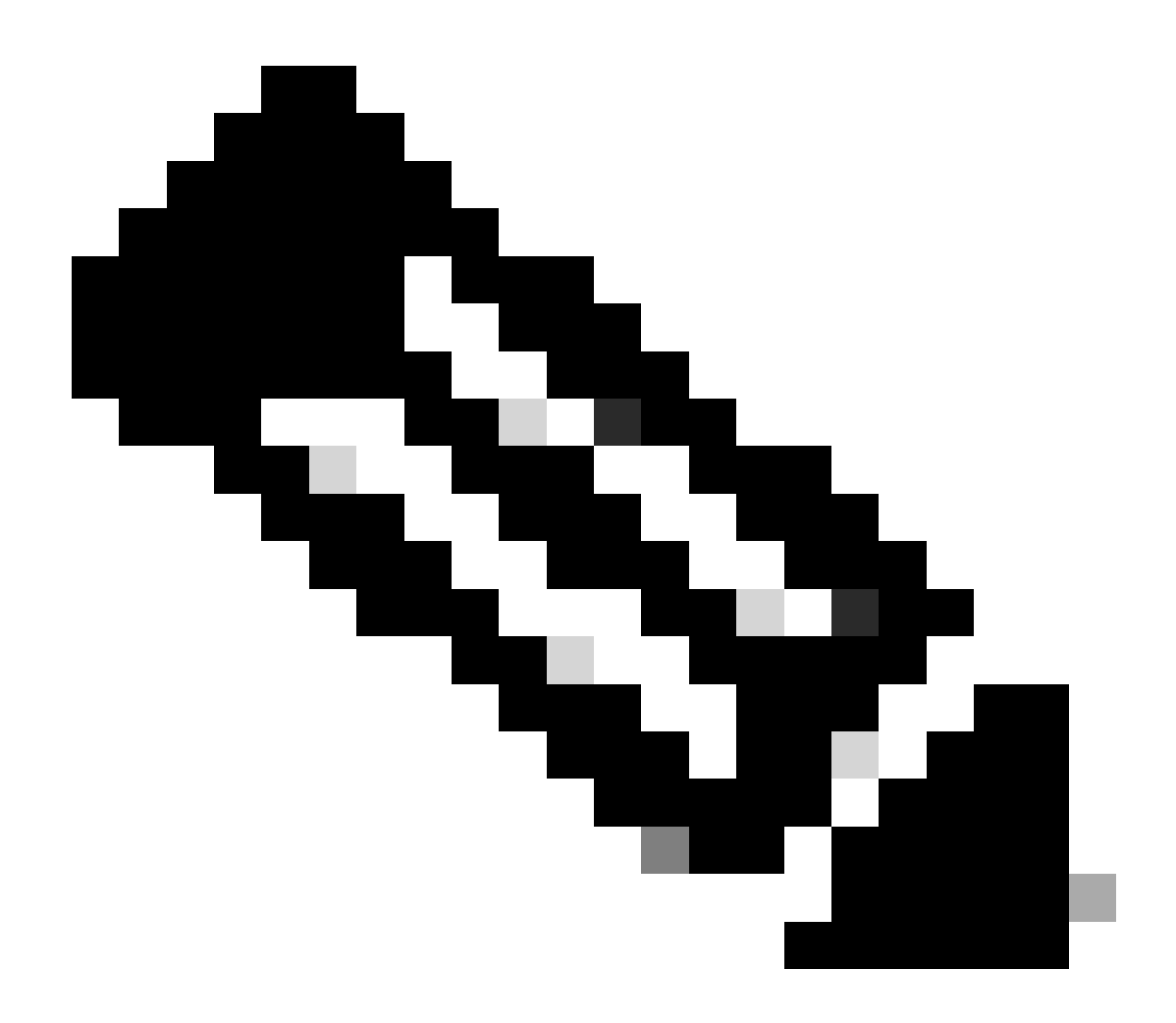

注:このドキュメントは、Cisco IOS®ソフトウェアベースのスイッチにのみ適用されま す。

このドキュメントの情報は、特定のラボ環境にあるデバイスに基づいて作成されました。このド キュメントで使用するすべてのデバイスは、クリアな(デフォルト)設定で作業を開始していま す。本稼働中のネットワークでは、各コマンドによって起こる可能性がある影響を十分確認して ください。

### 表記法

ドキュメント表記の詳細については、『シスコテクニカルティップスの表記法』を参照してくだ さい。

# 背景説明

Catalyst 4500 シリーズ スイッチ (Catalyst 4948 スイッチを含む)には、CPU バウンド トラフ ィック向けの洗練されたパケット処理手法が組み込まれています。これらのスイッチでよく見ら れる問題は、高い CPU 使用率です。このドキュメントでは、CPU パケット処理アーキテクチャ について詳しく説明し、これらのスイッチでの高い CPU 使用率の原因を特定する方法について 説明します。また、Catalyst 4500シリーズでCPU使用率が高くなる原因となる一般的なネットワ ークや設定のシナリオについても説明します

CPU のパケット処理アーキテクチャと CPU の使用率が高くなる問題のトラブルシューティング について考える前に、ハードウェア ベースの転送を行うスイッチと Cisco IOS ソフトウェア ベ ースのルータでは CPU の使用方法が異なっていることを理解しておく必要があります。CPU の 使用率が高くなる現象は、デバイス上のリソースの枯渇や、クラッシュの危険を示すものと誤解 されていることが多いようです。容量の問題は、Cisco IOS ルータで CPU 使用率が高くなった場 合に発生する症状の 1 つです。ところが、ハードウェアベースの転送を行う Catalyst 4500 のよ うなスイッチでは、容量の問題が CPU 高使用率の症状となることはほとんどありません。 Catalyst 4500 は、ハードウェア Application-Specific Integrated Circuit (ASIC; 特定用途向け集積 回路) でパケットを転送し、最大 1 億 200 万パケット/秒 (Mpps) のトラフィック転送速度に到 達するように設計されています。

Catalyst 4500 の CPU は次の機能を実行します。

- 次のような設定済みのソフトウェア プロトコルを管理します。
  - スパニング ツリー プロトコル (STP)
  - ルーティング プロトコル
  - ◎ シスコ検出プロトコル(CDP)
  - Port Aggregation Protocol (PAgP)
  - VLAN Trunk Protocol (VTP; VLAN トランク プロトコル)
  - Dynamic Trunking Protocol (DTP; ダイナミック トランキング プロトコル)
- 次のようなハードウェア ASIC への設定/ダイナミック エントリをプログラムします。
  - Access Control List (ACL; アクセス コントロール リスト)
  - 。CEF エントリ
- 次のようなさまざまなコンポーネントを内部で管理します。
  - Power over Ethernet (PoE) ライン カード
  - 。電源モジュール
  - 。ファン トレイ

- 次のようにスイッチへのアクセスを管理します。
  - Telnet
  - 。コンソール
  - Simple Network Management Protocol (SNMP)
- 次のように、ソフトウェアパス経由でパケットを転送します。
  - Internetwork Packet Exchange (IPX) でルーティングされるパケット、これはソフト ウェア パスでだけサポートされる
  - Maximum Transmission Unit (MTU; 最大伝送ユニット)フラグメント化

このリストによると、高い CPU 使用率は、CPU によるパケットの受信または処理の結果、発生 する可能性があります。処理のために送信されるパケットの中には、ネットワーク操作に不可欠 なものもあります。これらの基本パケットの例として、スパニング ツリー トポロジ設定の Bridge Protocol Data Unit (BPDU; ブリッジ プロトコル データ ユニット)があります。ただし、 他のパケットはソフトウェアで転送されるデータ トラフィックになる可能性があります。次に示 すシナリオでは、パケットを処理するために CPU に送るスイッチング ASIC が必要になります。

• CPU にコピーされるものの、本来のパケットはハードウェアでスイッチされるパケット.

その例は、ホスト MAC アドレス学習です。

• 処理のために CPU に送信されるパケット

次に例を示します。

- 。 ルーティング プロトコルの更新
- BPDU
- 。意図的または意図的ではないトラフィックのフラッディング
- 転送のために CPU に送信されるパケット

その例として、IPX または AppleTalk ルーティングを必要とするパケットがあります。

# Catalyst 4500 CPU パケット処理アーキテクチャについて

Catalyst 4500 には、CPU を宛先とするトラフィックのタイプ間を差別化するための、組み込み の Quality of Service (QoS)メカニズムがあります。このメカニズムは、レイヤ2(L2)/レイヤ 3(L3)/レイヤ4(L4)のパケット情報に基づいて差別化を行います。スーパーバイザ パケット エンジ ンには、さまざまなタイプのパケットやイベントを処理するために 16 個のキューがあります。 図 1 に、これらのキューを示します。表 1 は、キューと、各キューに入れられるパケットの種類 を示しています。Catalyst 4500 は、この 16 個のキューで、パケット タイプまたは優先度に基づ いてパケットをキューイングできます。

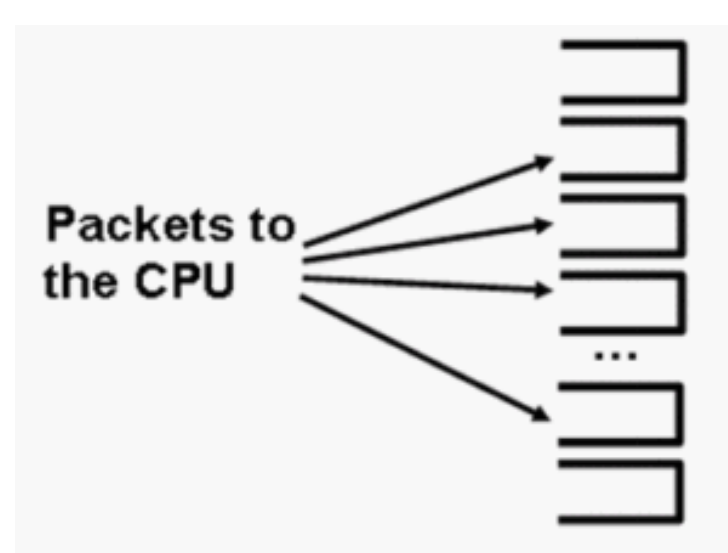

0: ESMP

1: Control

2: Host Learning

3-5: L3 Forwarding

9-10: L3 Rx (Telnet/SNMP) 15: MTU Fail/Invalid

Catalyst 4500は複数のCPUキューを使用します

| キュー番号 | キュー名                                            | キューイングされるパケット                                                                                                    |
|-------|-------------------------------------------------|----------------------------------------------------------------------------------------------------|
| 0     | ESMP                                            | ラインカードASICまたはその他のコンポーネント<br>管理用のESMP <sup>1</sup> パケット(内部管理パケット)                                                  |
| 1     | Control                                         | STP、CDP、PAgP、LACP2、UDLD3 などの L2<br>コントロール プレーン パケット                                                               |
| 2     | ホスト学習                                           | L2 転送テーブルを構築するために CPU にコピー<br>される未知の発信元 MAC アドレスを伴うフレー <i>L</i>                                                   |
| 3、4、5 | L3 Fwd Highest,L3 Fwd<br>High/Medium,L3 Fwd Low | GRE <sup>4</sup> トンネルなど、ソフトウェアで転送する必要<br>があるパケット。宛先IPアドレスのARP <sup>5</sup> が解決さ<br>れていない場合、パケットはこのキューに送信さ<br>れます。 |
|       |                                                 | ブリッジングの結果として転送されるパケット                                                                                             |

## 表 1: Catalyst 4500 キューの説明

|       |                                                 | コントロール プレーン パケット                                                                                                    |
|-------|-------------------------------------------------|----------------------------------------------------------------------------------------------------|
| 2     | ホスト学習                                           | L2 転送テーブルを構築するために CPU にコピー<br>される未知の発信元 MAC アドレスを伴うフレーム                                                                                                    |
| 3、4、5 | L3 Fwd Highest,L3 Fwd<br>High/Medium,L3 Fwd Low | GRE <sup>4</sup> トンネルなど、ソフトウェアで転送する必要<br>があるパケット。宛先IPアドレスのARP <sup>5</sup> が解決さ<br>れていない場合、パケットはこのキューに送信さ<br>れます。                                                                                                    |
| 6、7、8 | L2 Fwd Highest,L2 Fwd<br>High/Medium,L2 Fwd Low | <ul> <li>ブリッジングの結果として転送されるパケット</li> <li>IPX や AppleTalk にルーティングされるパケットなど、ハードウェアでサポートされていないプロトコルが CPU にブリッジされます。</li> <li>ARP 要求と応答</li> <li>スイッチの SVI6/L3 インターフェイスの宛先MAC アドレスを持つパケットは、次の理由によってハードウェアでルーティングできない場合にはブリッジされます。</li> <li>IP ヘッダー オプション</li> <li>期限切れになった TTL7</li> <li>ARPA 以外のカプセル化</li> </ul> |
| 9 10  | L3 Rx高、L3 Rx低                                   | CPU IPアドレスを宛先とするL3コントロールプレ                                                                                                    |

|    |                   | ーントラフィック(ルーティングプロトコルなど<br>)。例としては、Telnet、SNMP、SSH <sup>8</sup> などがあ<br>ります。                                                                             |
|----|-------------------|----------------------------------------------------------------------------------------------------|
| 11 | RPF 障害            | RPF <sup>9</sup> チェックで失敗したマルチキャストパケット                                                                                                    |
| 12 | ACL fwd(snooping) | DHCP <sup>10</sup> スヌーピング、ダイナミックARPインスペ<br>クション、またはIGMP <sup>11</sup> スヌーピング機能によっ<br>て処理されるパケット                                                         |
| 13 | ACL log, unreach  | キーワード <sup>thelogkeyword</sup> でACE <sup>12</sup> をヒットしたパケ<br>ット、または出力ACLでの拒否や宛先へのルート<br>の欠落によって廃棄されたパケット。これらのパ<br>ケットには、ICMP到達不能メッセージを生成する<br>必要があります。 |
| 14 | ACL sw processing | セキュリティ ACL に対する TCAM13 など、追加<br>ACL ハードウェア リソースの欠落のためにパント<br>されるパケット                                                                                    |
| 15 | MTU Fail/Invalid  | 出力インターフェイス MTU サイズがパケットのサ<br>イズよりも小さいので、フラグメント化する必要<br>のあるパケット                                                                                          |

<sup>1</sup>ESMP = Even Simple Management Protocol (シンプル管理プロトコル)。

- <sup>2</sup>LACP = Link Aggregation Control Protocol (リンク集約制御プロトコル)。
- <sup>3</sup>UDLD = UniDirectional Link Detection(単方向リンク検出)。
- <sup>4</sup>GRE = generic routing encapsulation (総称ルーティングカプセル化)。
- <sup>5</sup>ARP = Address Resolution Protocol(アドレス解決プロトコル)。
- <sup>6</sup>SVI = switched virtual interface(スイッチ仮想インターフェイス)。
- <sup>7</sup>TTL =存続可能時間。
- <sup>8</sup>SSH = Secure Shell Protocol(セキュアシェル)。
- <sup>9</sup>RPF =リバースパス転送

<sup>10</sup>DHCP = Dynamic Host Configuration Protocol (ダイナミックホストコンフィギュレーションプロトコル)。

<sup>11</sup>IGMP = Internet Group Management Protocol(インターネットグループ管理プロトコル)。

<sup>12</sup>ACE =アクセスコントロールエントリ。

<sup>13</sup>TCAM = ternary content addressable memory (三値連想メモリ)。

次のキューは独立したキューです。

• L2 Fwd HighestorL3 Fwd Highest

- L2 Fwd高/中位L3 Fwd高/中
- L2 FwdローまたはL3 Fwdロー
- L3 Rx高またはL3 Rx低

パケットは QoS ラベルに基づいてこれらのキューにキューイングされます。QoS ラベルとは、 IP Type of Service (ToS; タイプ オブ サービス)からの Differentiated Services Code Point (DSCP; DiffServ コード ポイント)値です。たとえば、DSCPが63のパケットは、L3 Fwd Highestqueueにキューイングされます。これらの16個のキューに対して受信または廃棄されるパ ケットは、show platform cpu packet statistics allcommandの出力で確認できます。このコマンド の出力は非常に長くなっています。ゼロ以外のイベントだけを表示するには、show platform cpu packet statisticsコマンドを発行します。代替コマンドは show platform cpuport コマンドです。 show platform cpuportコマンドは、Cisco IOSソフトウェアリリース12.1(11)EW以前を使用して いる場合にだけ、使用してください。このコマンドは廃止されています。ただし、この古いコマ ンドはCisco IOSソフトウェアリリース12.2(20)EWAよりも前のCisco IOSソフトウェアリリース ではshow tech-supportコマンドの一部でした。

すべてのトラブルシューティングにはshow platform cpu packet statisticsコマンドを使用します。

#### <#root>

Switch#

Queue

show platform cpu packet statistics all

!--- Output suppressed.

Total packet queues 16

Packets Received by Packet Queue

| Queue                 | Total      | 5 sec avg | 1 min avg | 5 min avg | 1 hour avg |
|-----------------------|------------|-----------|-----------|-----------|------------|
| Esmp                  | 0          | 0         | 0         | 0         | 0          |
| Control               | 48         | 0         | 0         | 0         | 0          |
| Host Learning         | 0          | 0         | 0         | 0         | 0          |
| L3 Fwd High           | 0          | 0         | 0         | 0         | 0          |
| L3 Fwd Medium         | 0          | 0         | 0         | 0         | 0          |
| L3 Fwd Low            | 0          | 0         | 0         | 0         | 0          |
| L2 Fwd High           | 0          | 0         | 0         | 0         | 0          |
| L2 Fwd Medium         | 0          | 0         | 0         | 0         | 0          |
| L2 Fwd Low            | 0          | 0         | 0         | 0         | 0          |
| L3 Rx High            | 0          | 0         | 0         | 0         | 0          |
| L3 Rx Low             | 0          | 0         | 0         | 0         | 0          |
| RPF Failure           | 0          | 0         | 0         | 0         | 0          |
| ACL fwd(snooping)     | 0          | 0         | 0         | 0         | 0          |
| ACL log, unreach      | 0          | 0         | 0         | 0         | 0          |
| ACL sw processing     | 0          | 0         | 0         | 0         | 0          |
| MTU Fail/Invalid      | 0          | 0         | 0         | 0         | 0          |
| Packets Dropped by Pa | cket Queue |           |           |           |            |

5 sec avg 1 min avg 5 min avg 1 hour avg

Total

| 0 | 0 | 0                                                                                                    | 0                                                                                                    | 0                                                    |
|---|---|----------------------------------------------------------------------------------------------------|----------------------------------------------------------------------------------------------------|------------------------------------------------------|
| 0 | 0 | 0                                                                                                    | 0                                                                                                    | 0                                                    |
| 0 | 0 | 0                                                                                                    | 0                                                                                                    | 0                                                    |
| 0 | 0 | 0                                                                                                    | 0                                                                                                    | 0                                                    |
| 0 | 0 | 0                                                                                                    | 0                                                                                                    | 0                                                    |
| 0 | 0 | 0                                                                                                    | 0                                                                                                    | 0                                                    |
| 0 | 0 | 0                                                                                                    | 0                                                                                                    | 0                                                    |
| 0 | 0 | 0                                                                                                    | 0                                                                                                    | 0                                                    |
| 0 | 0 | 0                                                                                                    | 0                                                                                                    | 0                                                    |
| 0 | 0 | 0                                                                                                    | 0                                                                                                    | 0                                                    |
| 0 | 0 | 0                                                                                                    | 0                                                                                                    | 0                                                    |
| 0 | 0 | 0                                                                                                    | 0                                                                                                    | 0                                                    |
| 0 | 0 | 0                                                                                                    | 0                                                                                                    | 0                                                    |
| 0 | 0 | 0                                                                                                    | 0                                                                                                    | 0                                                    |
| 0 | 0 | 0                                                                                                    | 0                                                                                                    | 0                                                    |
| 0 | 0 | 0                                                                                                    | 0                                                                                                    | 0                                                    |
|   |   | 0       0         0       0         0       0         0       0         0       0         0       0         0       0         0       0         0       0         0       0         0       0         0       0         0       0         0       0         0       0         0       0         0       0         0       0         0       0         0       0         0       0         0       0         0       0         0       0         0       0         0       0 | 0       0       0         0       0       0         0       0       0         0       0       0         0       0       0         0       0       0         0       0       0         0       0       0         0       0       0         0       0       0         0       0       0         0       0       0         0       0       0         0       0       0         0       0       0         0       0       0         0       0       0         0       0       0         0       0       0         0       0       0         0       0       0         0       0       0 | $\begin{array}{cccccccccccccccccccccccccccccccccccc$ |

Catalyst 4500のCPUでは、<u>表1</u>に示すさまざまなキューに対して、重み付け<u>を</u>割り当てています 。CPU は、重要度やタイプを基準にして、また、トラフィック優先度や DSCP を基準にして重 み付けをします。CPU は、キューの相対的な重みを基準にしてキューにサービスを提供します。 たとえば、BPDU のように両方がコントロール パケットであり、ICMP エコー要求が待ち状態で ある場合、CPU は先にコントロール パケットにサービスを提供します。低優先度のトラフィッ クまたは重要度の低いトラフィックは、大量にあってもシステムの処理または管理を行う CPU の能力を不足させることはありません。このメカニズムによって、CPU の使用率が高い状態でも ネットワークの安定性が確保されます。このネットワークの安定性を確保する仕組みは、理解し ておく必要のある重要な事項です。

Catalyst 4500 の CPU のパケット処理については、重要な事柄がもう 1 つあります。CPU が高優 先度のパケットやプロセスにすでにサービスを提供しているにもかかわらず、特定の期間、余分 な CPU サイクルがある場合、CPU は低優先度のキュー パケットにサービスを提供したり、より 低い優先度のバックグラウンド プロセスを実行したりします。低優先度のパケット処理やバック グラウンド プロセスの結果としての高 CPU 使用率は、CPU が常にすべての時間を利用可能にし ようとするので、通常のことと見なされます。このように、CPU は、スイッチの安定性について は妥協せずにスイッチとネットワークの最大のパフォーマンスを目指しています。Catalyst 4500 は、単一のタイム スロットに対して 100% で CPU が使用されない限り、CPU は十分には使用さ れていないと見なします。

Cisco IOS ソフトウェア リリース 12.2(25)EWA2 以降は、CPU のパケット処理とプロセス処理の メカニズムとアカウンティングを強化しています。そのため、Catalyst 4500 の展開にはこれらの リリースを使用してください。

# Catalyst 4500の高 CPU 使用率に関する理由を特定する

Catalyst 4500のCPUパケット処理のアーキテクチャと設計を理解したので、Catalyst 4500の CPU使用率が高い理由を特定できます。Catalyst 4500 には、CPU の使用率が高くなる根本原因 を特定するために必要なコマンドとツールが用意されています。理由を特定した後、管理者は次 のいずれかの操作を実行できます。

• 修正措置:これには、設定やネットワークの変更、またはさらに詳しい分析を依頼する

Ciscoテクニカル サポートサービスリクエストの作成が含まれます。

 操作なし: Catalyst 4500 は、予想に従って動作します。必要なソフトウェアパケットの転送やバックグラウンド ジョブをすべて実行するためにスーパーバイザ エンジンによって CPU サイクルが最大化されているので、CPU の使用率が高くなっています。

すべての場合で修正操作が必要ない場合であっても、高 CPU 使用率の理由を特定するようにしてください。高 CPU 使用率は、ネットワーク内のある問題の現象に過ぎない可能性があります。その問題の根本原因を解決することが、CPU 使用率を低くするために必要になる可能性があります。

<u>図 2 は、Catalyst 4500 の高 CPU 使用率の根本原因を特定するために使用するトラブルシューテ</u> <u>ィング方法を示しています。</u>

図 2: Catalyst 4500 スイッチにおける高 CPU 使用率のトラブルシューティング方法

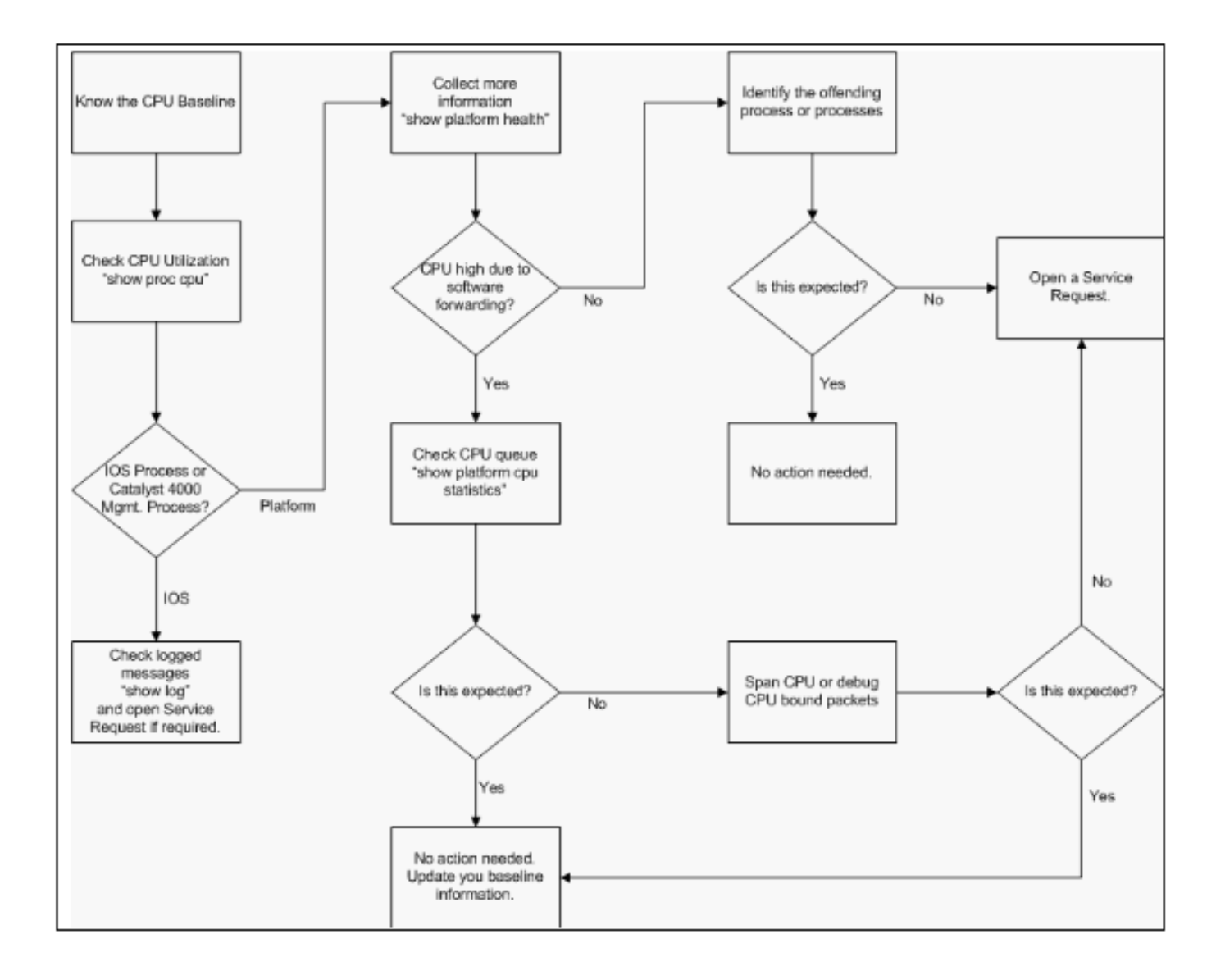

Catalyst 4500スイッチでのCPU高使用率のトラブルシューティング方法

一般的なトラブルシューティング手順は、次のようになります。

- 1. CPU サイクルを消費している Cisco IOS プロセスを特定するために、show processes cpu コマンドを発行します。
- 2. プラットフォーム固有のプロセスをさらに特定するために、show platform healthcommandコマンドを発行します。
- 3. かなりアクティブなプロセスが<sub>K2CpuMan Review</sub>の場合、CPUをヒットするトラフィックのタ イプを特定するためにshow platform cpu packet統計コマンドを発行します。

このアクティビティがκ<sub>2CpuMan</sub> Reviewprocessのせいではない場合、ステップ4を省略して ステップ5に進みます。

4. 必要に応じて、「<u>CPU宛のトラフィックを分析するためのツールのトラブルシューティン</u> <u>グ</u>」を使用してCPUをヒットしたパケットを特定します。

使用するトラブルシューティング ツールの例としては、CPU Switched Port Analyzer(SPAN; スイッチド ポート アナライザ)があります。

5. 一般的な原因については、このドキュメントの「<u>一般的な高CPU使用率の問題のトラブル</u> <u>シューティング</u>」セクションを参照してください。

それでも根本原因を特定できない場合は、<u>シスコテクニカルサポート</u>にお問い合わせくださ い。

### 基準 CPU 使用状況

最初の重要なステップは、設定とネットワーク セットアップに対するスイッチの CPU 使用状況 を知ることです。Catalyst 4500スイッチのCPU使用率を特定するには、show processes cpucommandを使用します。ネットワーク設定に設定を追加したり、ネットワークトラフィック のパターンが変化したりすると、CPU使用率のベースラインを継続的に更新する必要が生じるこ とがあります。図2は、この要件を示しています。

次の出力は、完全にロードされた Catalyst 4507R のものです。定常状態の CPU 使用率は、およ そ 32 〜 38 % です。これは、このスイッチで管理機能を実行するために必要とされる比率です。

#### <#root>

Switch#

show processes cpu

| CPU i | itilization | for five | seconds: | 38%/ | 1%; c | one | minute: | 32%;  | tıve | minutes:  | 32%    |
|-------|-------------|----------|----------|------|-------|-----|---------|-------|------|-----------|--------|
| PID   | Runtime(ms) | Invoke   | ed us    | Secs | 5Se   | ec  | 1Min    | 5Min  | TTY  | Process   |        |
| 1     | C           | ) 6      | 53       | 0    | 0.00  | )%  | 0.00%   | 0.00% | 0    | Chunk Man | lager  |
| 2     | 60          | ) 5007   | 74       | 1    | 0.00  | )%  | 0.00%   | 0.00% | 0    | Load Mete | r      |
| 3     | C           | )        | 1        | 0    | 0.00  | )%  | 0.00%   | 0.00% | 0    | Deferred  | Events |
| !     | Output supp | pressed. |          |      |       |     |         |       |      |           |        |
| 27    | 524         | 25026    | 58       | 2    | 0.00  | )%  | 0.00%   | 0.00% | 0    | TTY Backg | round  |

| 28 | 816        | 254843   | 3       | 0.00%   | 0.00%   | 0.00%  | 0 Per-Second Jobs      |
|----|------------|----------|---------|---------|---------|--------|------------------------|
| 29 | 101100     | 5053     | 20007   | 0.00%   | 0.01%   | 0.00%  | 0 Per-minute Jobs      |
| 30 | 26057260 2 | 6720902  | 975 12. | .07% 11 | .41% 11 | .36% 0 | Cat4k Mgmt HiPri       |
| 31 | 19482908   | 29413060 | 662 2   | 24.07%  | 19.32%  | 19.20% | 0 Cat4k Mgmt LoPri     |
| 32 | 4468       | 162748   | 27      | 0.00%   | 0.00%   | 0.00%  | 0 Galios Reschedul     |
| 33 | 0          | 1        | 0       | 0.00%   | 0.00%   | 0.00%  | 0 Cisco IOS ACL Helper |
| 34 | 0          | 2        | 0       | 0.00%   | 0.00%   | 0.00%  | 0 NAM Manager          |
|    |            |          |         |         |         |        |                        |

5秒間の CPU 使用率は次のように表記されます。

x%/y%

x%はCPUの総使用率を表し、andy%は割り込みレベルで消費されたCPUを表します。Catalyst 4500 スイッチのトラブルシューティングを行うときには、合計 CPU 使用率だけに注目してくだ さい。

Catalyst 4500 スイッチでの show processes cpu コマンドについて

このshow processes cpuoutputは、CPUを使用する2つのプロセスCat4k Mgmt HiPriandCat4k Mgmt LoPriが存在することを示しています。これらの2つのプロセスが、Catalyst 4500の基本的な管 理機能を実行する複数のプラットフォーム固有プロセスを集約します。これらのプロセスは、コ ントロール プレーンを処理し、また、ソフトウェアでスイッチングされたり、処理されたりする 必要のあるデータ パケットを処理します。

cat4k Mgmt HiPriandCat4k Mgmt LoPriのコンテキストの下でプラットフォーム固有のプロセスのどれがCPUを使用するのかを確認するには、show platform healthcommandを発行します。

プラットフォーム固有のプロセスそれぞれには、CPU の目標となるまたは予想される使用率があ ります。CPU 使用率が目標以内であるプロセスは、高い優先順位で実行されます。show processes cpucommand出力は、cat4k Mgmt HiPriの下での使用率をカウントしています。プロセ スが目標/予想使用率を超える場合、そのプロセスは低優先度のコンテキストの下で実行されます 。show processes cpucommand出力は、cat4k Mgmt LoPriの下で追加の使用率をカウントします 。ThisCat4k Mgmt LOPriisは、また、一貫性チェックや読み取りインターフェイスカウンタなどの バックグラウンドや他の優先度の低いプロセスの実行にも使用されます。このメカニズムによっ て、CPU は優先順位の高いプロセスを必要なときに実行し、残されたアイドル状態の CPU サイ クルで優先順位の低いプロセスを処理しています。目標の CPU 使用率をわずかに超えたり、使 用率が一時的に高くなることは、検査を必要とする問題を示すものではありません。

<#root>

Switch#

show platform health

%CPU %CPU RunTimeMax Priority Average %CPU Total Target Actual Target Actual Fg Bg 5Sec Min Hour CPU Lj-poll 1.00 0.02 2 1 100 500 0 0 0 1:09 GalChassisVp-review 3.00 0.29 10 3 100 500 0 0 0 11:15 S2w-JobEventSchedule 10.00 0.32 10 7 100 500 0 0 0 10:14 Stub-JobEventSchedul 10.00 12.09 10 6 100 500 14 13 9 396:35 StatValueMan Update 1.00 0.22 1 0 100 500 0 0 0 6:28 Pim-review 0.10 0.00 1 0 100 500 0 0 0 0:22 Ebm-host-review 1.00 0.00 8 0 100 500 0 0 0 0:05 Ebm-port-review 0.10 0.00 1 0 100 500 0

0 0 0:01 Protocol-aging-revie 0.20 0.00 2 0 100 500 0 0 0 0:00 Acl-Flattener e 1.00 0.00 10 0 100 500 0 0 0 0:00 KxAclPathMan create/ 1.00 0.00 10 5 100 500 0 0 0 0:39 KxAclPathMan update 2.00 0.00 10 0 100 500 0 0 0 0:00 KxAclPathMan reprogr 1.00 0.00 2 0 100 500 0 0 0 0:00 TagMan-RecreateMtegR 1.00 0.00 10 0 100 500 0 0 0 0:00 K2CpuMan Review 30.00 10.19 30 28 100 500 14 13 9 397:11 K2AccelPacketMan: Tx 10.00 2.20

20 0 100 500 2 2 1 82:06 K2AccelPacketMan: Au 0.10 0.00 0 0 100 500 0 0 0 0:00 K2AclMan-taggedFlatA 1.00 0.00 10 0 100 500 0 0 0 0:00 K2AclCamMan stale en 1.00 0.00 10 0 100 500 0 0 0 0:00 K2AclCamMan hw stats 3.00 1.04 10 5 100 500 1 1 0 39:36 K2AclCamMan kx stats 1.00 0.00 10 5 100 500 0 0 0 13:40 K2AclCamMan Audit re 1.00 0.00 10 5 100 500 0 0 0 13:10 K2AclPolicerTableMan 1.00 0.00 10 1 100 500 0 0 0 0:38 K2L2 Address Table R 2.00

0.00 12 5 100 500 0 0 0 0:00 K2L2 New Static Addr 2.00 0.00 10 1 100 500 0 0 0 0:00 K2L2 New Multicast A 2.00 0.00 10 5 100 500 0 0 0 0:01 K2L2 Dynamic Address 2.00 0.00 10 0 100 500 0 0 0 0:00 K2L2 Vlan Table Revi 2.00 0.00 12 9 100 500 0 0 0 0:01 K2 L2 Destination Ca 2.00 0.00 10 0 100 500 0 0 0 0:00 K2PortMan Review 2.00 0.72 15 11 100 500 1 1 0 37:22 Gigaport65535 Review 0.40 0.07 4 2 100 500 0 0 0 3:38

Gigaport65535 Review 0.40 0.08 4 2 100 500 0 0 0 3:39 K2Fib cam usage revi 2.00 0.00 15 0 100 500 0 0 0 0:00 K2Fib IrmFib Review 2.00 0.00 15 0 100 500 0 0 0 0:00 K2Fib Vrf Default Ro 2.00 0.00 15 0 100 500 0 0 0 0:00 K2Fib AdjRepop Revie 2.00 0.00 15 0 100 500 0 0 0 0:00 K2Fib Vrf Unpunt Rev 2.00 0.01 15 0 100 500 0 0 0 0:23 K2Fib Consistency Ch 1.00 0.00 5 2 100 500 0 0 0 29:25 K2FibAdjMan Stats Re 2.00 0.30 10 4 100 500 0 0 0

6:21 K2FibAdjMan Host Mov 2.00 0.00 10 4 100 500 0 0 0 0:00 K2FibAdjMan Adj Chan 2.00 0.00 10 0 100 500 0 0 0 0:00 K2FibMulticast Signa 2.00 0.01 10 2 100 500 0 0 0 2:04 K2FibMulticast Entry 2.00 0.00 10 7 100 500 0 0 0 0:00 K2FibMulticast Irm M 2.00 0.00 10 7 100 500 0 0 0 0:00 K2FibFastDropMan Rev 2.00 0.00 7 0 100 500 0 0 0 0:00 K2FibPbr route map r 2.00 0.06 20 5 100 500 0 0 0 16:42 K2FibPbr flat acl pr 2.00 0.07 20 2 100 500 0 0 0 3:24 K2FibPbr consolidati 2.00 0.01 10 0 100 500 0 0 0 0:24 K2FibPerVlanPuntMan 2.00 0.00 15 4 100 500 0 0 0 0:00 K2FibFlowCache flow 2.00 0.01 10 0 100 500 0 0 0 0:23 K2FibFlowCache flow 2.00 0.00 10 0 100 500 0 0 0 0:00 K2FibFlowCache adj r 2.00 0.01 10 0 100 500 0 0 0 0:20 K2FibFlowCache flow 2.00 0.00 10 0 100 500 0 0 0 0:06 K2MetStatsMan Review 2.00 0.14 5 2 100 500 0 0 0 23:40 K2FibMulticast MET S 2.00 0.00

10 0 100 500 0 0 0 0:00 K2QosDb1Man Rate DBL 2.00 0.12 7 0 100 500 0 0 0 4:52 IrmFibThrottler Thro 2.00 0.01 7 0 100 500 0 0 0 0:21 K2 VlanStatsMan Revi 2.00 1.46 15 7 100 500 2 2 1 64:44 K2 Packet Memory Dia 2.00 0.00 15 8 100 500 0 1 1 45:46 K2 L2 Aging Table Re 2.00 0.12 20 3 100 500 0 0 0 7:22 RkiosPortMan Port Re 2.00 0.73 12 7 100 500 1 1 1 52:36 Rkios Module State R 4.00 0.02 40 1 100 500 0 0 0 1:28 Rkios Online Diag Re 4.00

40 0 100 500 0 0 0 1:15 RkiosIpPbr IrmPort R 2.00 0.02 10 3 100 500 0 0 0 2:44 RkiosAclMan Review 3.00 0.06 30 0 100 500 0 0 0 2:35 MatMan Review 0.50 0.00 4 0 100 500 0 0 0 0:00 Slot 3 ILC Manager R 3.00 0.00 10 0 100 500 0 0 0 0:00 Slot 3 ILC S2wMan Re 3.00 0.00 10 0 100 500 0 0 0 0:00 Slot 4 ILC Manager R 3.00 0.00 10 0 100 500 0 0 0 0:00 Slot 4 ILC S2wMan Re 3.00 0.00 10 0 100 500 0 0 0 0:00

0.02

Slot 5 ILC Manager R 3.00 0.00 10 0 100 500 0 0 0 0:00 Slot 5 ILC S2wMan Re 3.00 0.00 10 0 100 500 0 0 0 0:00 Slot 6 ILC Manager R 3.00 0.00 10 0 100 500 0 0 0 0:00 Slot 6 ILC S2wMan Re 3.00 0.00 10 0 100 500 0 0 0 0:00 Slot 7 ILC Manager R 3.00 0.00 10 0 100 500 0 0 0 0:00 Slot 7 ILC S2wMan Re 3.00 0.00 10 0 100 500 0 0 0 0:00 EthHoleLinecardMan(1 1.66 0.04 10 0 100 500 0 0 0 1:18 EthHoleLinecardMan(2 1.66 0.02 10 0 100 500 0 0 0

1:18 EthHoleLinecardMan(6 1.66 0.17 10 6 100 500 0 0 0 6:38 %CPU Totals 212.80 35.63

Catalyst 4500 スイッチでの show platform health コマンドについて

show platform healthcommandコマンドは、開発エンジニアだけに関係のある多くの情報を提供 します。高いCPU使用率のトラブルシューティングを行うには、出力の%CPU実際の列で高い数値 を探します。また、その行の右側を必ず見て、1分と1時間の列%CPU列でそのプロセスのCPU使用 率を確認してください。場合によっては、プロセスが一時的にピークに達するものの、CPU を長 時間占有することはない場合があります。ハードウェアのプログラミングやそのプログラミング の最適化の際には、一時的に CPU の使用率が高くなることがあります。たとえば、CPU 使用率 の急上昇は、TCAM の大きな ACL のハードウェア プログラミング中は正常なことです。

「Catalyst 4500スイッチでのshow processes cpuコマンドについて」セクションのshow platform healthcommandコマンドの出力では、Stub-JobEventSchedulerとĸ₂cpuMan Reviewprocessesが多くのCPUサイクルを使用しています。表2には、show platform healthcommandの出力に示される、プラットフォーム固有の一般的なプロセスに関する基本情報があります。

| プラットフォーム固有のプロ<br>セスの名前             | 説明                                                                                                    |
|------------------------------------|----------------------------------------------------------------------------------------------------|
| Pim-review                         | シャーシ/ラインカードの状態管理                                                                                                    |
| Ebm                                | エージングや監視などのイーサネット ブリッジ モジュール                                                                                                  |
| Acl-Flattener/K2AclMan             | ACL マージ プロセス                                                                                                    |
| KxAclPathMan:PathTagMan-<br>Review | ACL 状態管理とメンテナンス                                                                                                    |
| K2CpuMan Review                    | ソフトウェアパケット転送を実行するプロセス。このプロセスが<br>原因で高いCPU使用率が発生する場合、show platform cpu<br>packet statisticsコマンドの使用によってCPUをヒットするパケ<br>ットを調査します。 |
| K2AccelPacketMan                   | CPU から宛先を指定されてパケットを送信するために、パケッ<br>ト エンジンとやり取りするドライバ                                                                           |
| K2AclCamMan                        | QoS とセキュリティ機能のための入出力 TCAM ハードウェアを<br>管理します                                                                                    |
| K2AclPolicerTableMan               | 入出力ポリサーを管理します                                                                                                    |

表 2:show platform health コマンドからのプラットフォーム固有プロセスの説明

| K2L2                 | Catalyst 4500 Cisco IOSソフトウェアのL2転送サブシステムを表<br>します。これらのプロセスは、さまざまなL2テーブルのメンテナ<br>ンスを担当します。 |
|----------------------|-------------------------------------------------------------------------------------------|
| K2PortMan Review     | さまざまなポート関連のプログラミング機能を管理します                                                                |
| K2Fib                | FIB <sup>1</sup> 管理                                                                       |
| K2FibFlowCache       | PBR <sup>2</sup> キャッシュ管理                                                                  |
| K2FibAdjMan          | FIB 隣接関係テーブル管理                                                                            |
| K2FibMulticast       | マルチキャスト FIB エントリを管理します                                                                    |
| K2MetStatsMan Review | MET <sup>3</sup> 統計情報を管理します                                                               |
| K2QosDblMan Review   | QoS DBL4 を管理します                                                                           |
| IrmFibThrottler Thro | IP ルーティング モジュール                                                                           |
| K2 L2エージングテーブルRe     | L2エージング機能を管理します                                                                           |
| GalChassisVp-review  | シャーシ状態監視                                                                                  |
| S2w - ジョブイベントスケジュール  | ラインカードの状態を監視するためにS2W <sup>5</sup> プロトコルを管理し<br>ます                                         |
| Stub-JobEventSchedul | スタブ ASIC ベースのライン カードの監視とメンテナンス                                                            |
| RkiosPortMan Port Re | ポートの状態の監視とメンテナンス                                                                          |
| Rkios Module State R | ラインカードの監視とメンテナンス                                                                          |
| EthHoleLinecardMan   | 各ラインカードでGBIC <sup>6</sup> を管理します                                                          |

<sup>1</sup>FIB =転送情報ベース

<sup>2</sup>PBR = policy-based routing (ポリシーベースルーティング)。

<sup>3</sup>MET =マルチキャスト拡張テーブル。

<sup>4</sup>DBL =ダイナミックバッファ制限

<sup>5</sup>S2W =シリアル/ワイヤ

<sup>6</sup>GBIC = Gigabit Interface Converter (ギガビットインターフェイスコンバータ)

# 一般的な CPU 高使用率の問題に関するトラブルシューティング

このセクションでは、Catalyst 4500 スイッチで CPU 使用率が高くなる一般的な問題について説 明します。

### プロセス交換パケットによる高 CPU 使用率

CPU 使用率が高くなる一般的な原因の 1 つは、ソフトウェアによって転送されるパケットやコン トロール パケットの処理によって、Catalyst 4500 の CPU の負荷が高くなることです。ソフトウ ェアで転送されるパケットの例としては、IPX や BPDU などのコントロール パケットがあります 。これらのパケットの数が少ない場合は、通常、CPU に送信されます。ただし、継続的にパケッ トが多くなると、設定エラーまたはネットワーク イベントがあることを示す可能性があります。 処理のためにパケットが CPU に転送されるようになるイベントの原因を特定する必要がありま す。この特定によって、高 CPU 使用率の問題をデバッグできるようになります。

プロセス交換パケットによって CPU 使用率が高くなる一般的な原因には、次のようなものが挙 げられます。

- <u>スパニング ツリー ポート インスタンスの数が多い</u>
- ・ ICMPリダイレクト、同じインターフェイス上のルーティングパケット
- IPX または AppleTalk ルーティング
- <u>ホスト学習</u>
- <u>セキュリティ ACL 用のハードウェア リソース (TCAM)の枯渇</u>
- <u>ACL内のキーワード</u>
- レイヤ2転送ループ

CPU へのパケット交換のその他の理由には次のものがあります。

- MTU フラグメント化:パケットのパスにあるすべてのインターフェイスが同一の MTU を 持っていることを確認します。
- TCPフラグがestablished以外であるACL
- IP バージョン 6(IPv6) ルーティング:これは、ソフトウェア交換パス経由でだけサポート されます。
- GRE:これは、ソフトウェア交換パス経由でだけサポートされます。
- 入力または出力の Router ACL (RACL; Router ACL)のトラフィック拒否

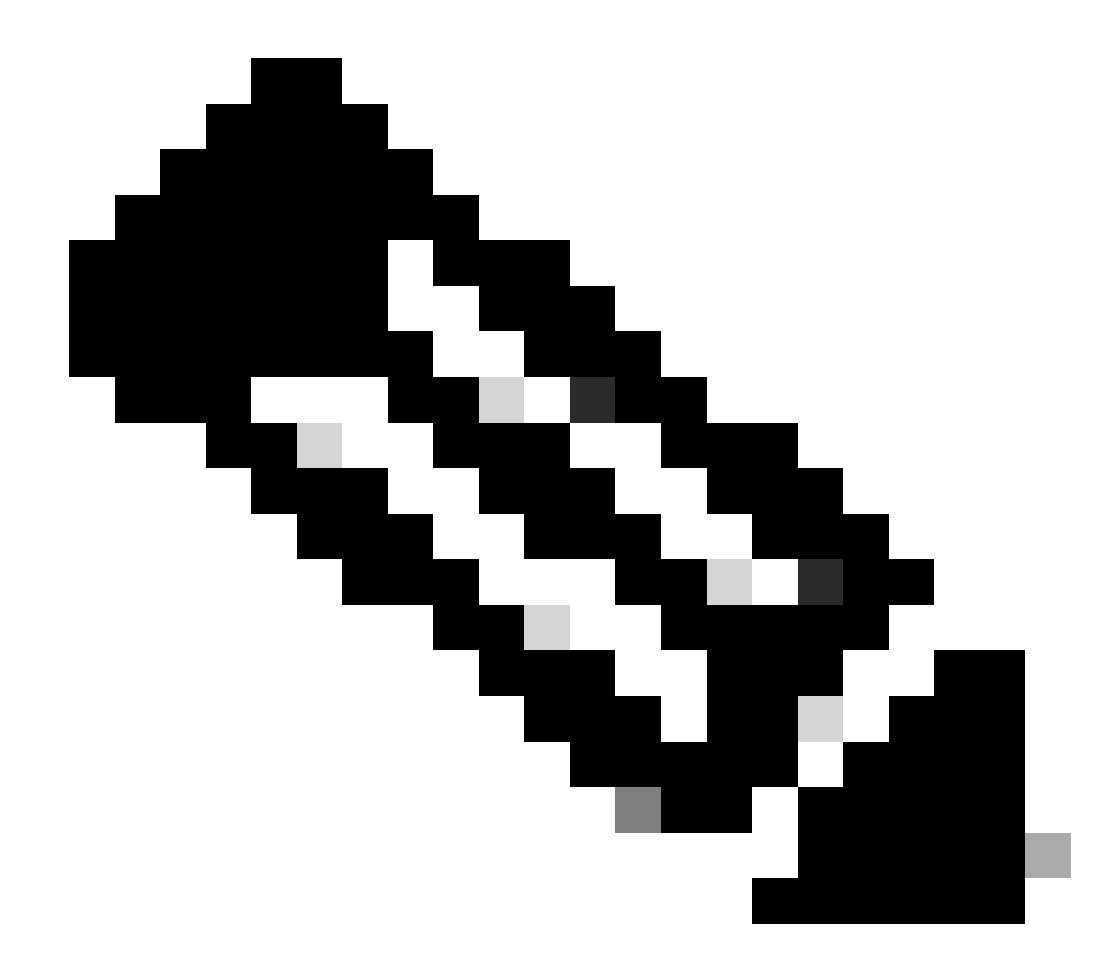

注:これは、Cisco IOSソフトウェアリリース12.1(13)EW1以降ではレート制限されています。

ACLのインターフェイスの下でeno ip unreachablescommandコマンドを発行します。

 過度の ARP と DHCP トラフィックが、直接接続されたホストの数が多いために、処理用に CPU をヒットします。

DHCP 攻撃が予想される場合は、特定のホスト ポートからレート制限のある DCHP トラフィックに対して DHCP スヌーピングを使用します。

• 正規のまたは動作不良のエンド ステーションによる過剰な SNMP ポーリング

スパニング ツリー ポート インスタンスの数が多い

Catalyst 4500 では、Per VLAN Spanning Tree+ (PVST+; VLAN 単位スパンニングツリー)モード で、3000 個のスパニングツリー ポートのインスタンスまたはアクティブ ポートがサポートされ ています。これは、Supervisor Engine II+ および II+TS と、Catalyst 4948 を除く、すべてのスー パーバイザ エンジンでサポートされています。Supervisor Engine II+ および II+TS と、Catalyst 4948 は、最大 1500 のポート インスタンスをサポートしています。これらの STP インスタンス の推奨事項よりも上回る場合、スイッチは高い CPU 使用率を示します。

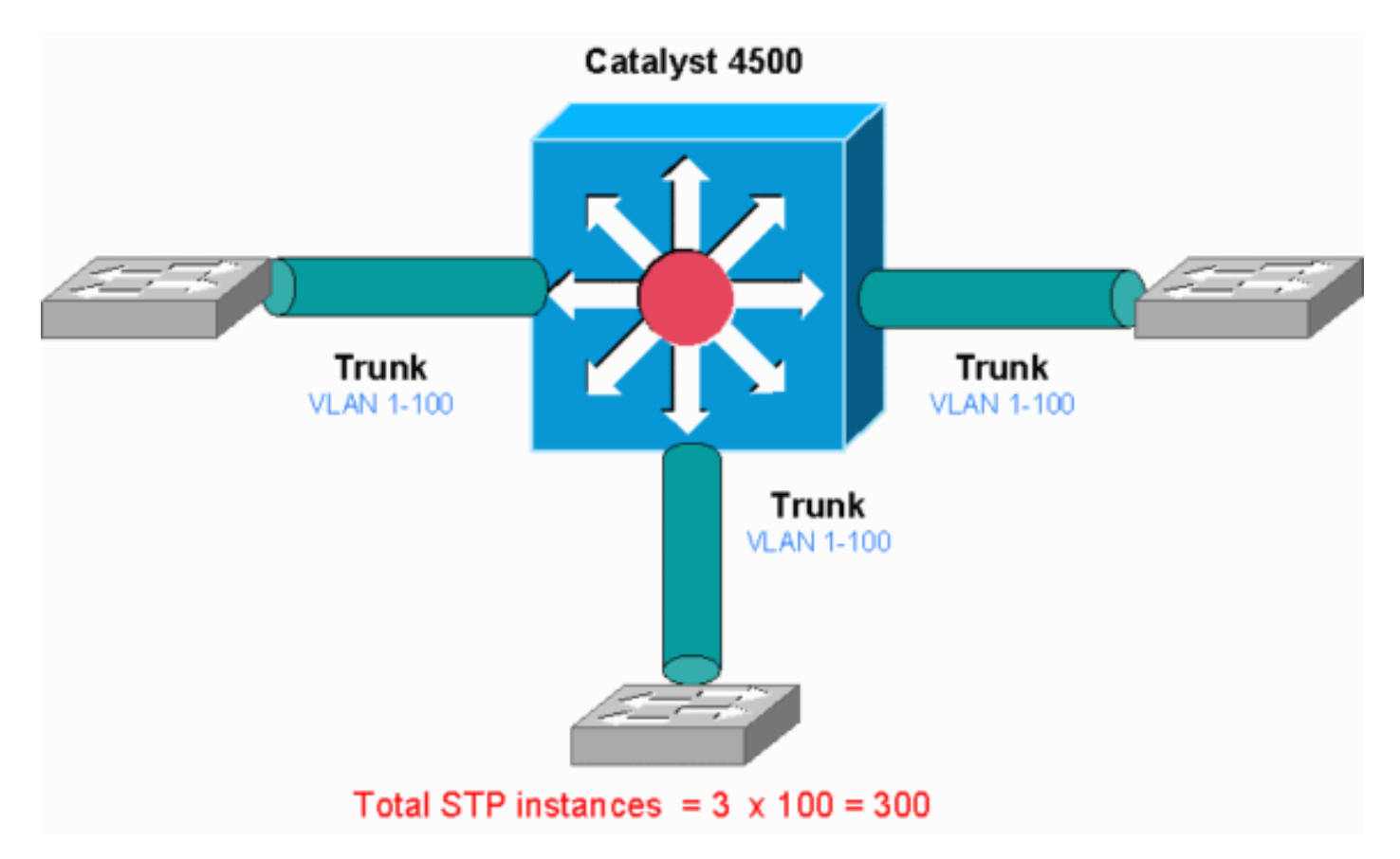

Catalyst 4500

この図は、それぞれが VLAN 1 ~ 100 を伝送する 3 つのトランク ポートを備えた Catalyst 4500 を示しています。これは 300 のスパニング ツリー ポート インスタンスと同じです。一般に、ス パニング ツリー ポート インスタンスは次の式で計算できます。

Total number of STP instances = Number of access ports + Sum of all VLANs that are carried in each of the trunks

図ではアクセス ポートはありませんが、3 つのトランクは VLAN を 1 から 100 まで伝送します。

Total number of STP instances = 0 + 100 + 100 + 100 = 300

ステップ1:コマンドを使用して、Cisco IOSプロセスを確認 show processes cpu します。

このセクションでは、CPU 使用率が高くなる原因を絞り込むために使用するコマンドについて説明します。show processes cpuコ マンドを発行すると、2つの主なプロセス、Cat4k Mgmt LoPrimarySpanning Treeが主にCPUを使用していることがわかり ます。この情報だけで、スパニングツリー プロセスによって CPU サイクルの大部分が消費されていることが分かります。 <#root>

### Switch#

show processes cpu

| CPU u    | utilization f        | or five secon | nds: 74%// | 1%; one | minute  | : 73%; | five minutes: 50%      |  |  |  |  |
|----------|----------------------|---------------|------------|---------|---------|--------|------------------------|--|--|--|--|
| PID      | Runtime(ms)          | Invoked       | uSecs      | 5Sec    | 1Min    | 5Min   | TTY Process            |  |  |  |  |
| 1        | 4                    | 198           | 20         | 0.00%   | 0.00%   | 0.00%  | O Chunk Manager        |  |  |  |  |
| 2        | 4                    | 290           | 13         | 0.00%   | 0.00%   | 0.00%  | O Load Meter           |  |  |  |  |
| !        | ! Output suppressed. |               |            |         |         |        |                        |  |  |  |  |
| 25       | 488                  | 33            | 14787      | 0.00%   | 0.02%   | 0.00%  | 0 Per-minute Jobs      |  |  |  |  |
| 26       | 90656                | 223674        | 405        | 6.79%   | 6.90%   | 7.22%  | 0 Cat4k Mgmt HiPri     |  |  |  |  |
| 27       | 158796               | 59219         | 2681 33    | 2.55% 3 | 3.80% 2 | 1.43%  | 0 Cat4k Mgmt LoPri     |  |  |  |  |
|          |                      |               |            |         |         |        |                        |  |  |  |  |
| 28       | 20                   | 1693          | 11         | 0.00%   | 0.00%   | 0.00%  | 0 Galios Reschedul     |  |  |  |  |
| 29       | 0                    | 1             | 0          | 0.00%   | 0.00%   | 0.00%  | 0 Cisco IOS ACL Helper |  |  |  |  |
| 30       | 0                    | 2             | 0          | 0.00%   | 0.00%   | 0.00%  | 0 NAM Manager          |  |  |  |  |
| <u>!</u> | Output suppr         | essed.        |            |         |         |        |                        |  |  |  |  |
| 41       | 0                    | 1             | 0          | 0.00%   | 0.00%   | 0.00%  | 0 SFF8472              |  |  |  |  |
| 42       |                      | 2             | 0          | 0.00%   | 0.00%   | 0.00%  | O AAA Dictionary R     |  |  |  |  |
| 43       | 78564                | 20723         | 3791 3:    | 2.63% 3 | 0.03% 1 | 7.35%  | 0 Spanning Tree        |  |  |  |  |
| 44       | 112                  | 999           | 112        | 0.00%   | 0.00%   | 0.00%  | 0 DTP Protocol         |  |  |  |  |
| 45       | 0                    | 147           | 0          | 0.00%   | 0.00%   | 0.00%  | 0 Ethchnl              |  |  |  |  |

ステップ2:show platform healthコマンドを使用して、Catalyst 4500固有のプロセスを確認します。

プラットフォーム固有のどのプロセスがCPUを消費しているのかを理解するには、show platform healthcommandコマンドを発行 します。この出力から、CPUに送られるパケットを処理するジョブであるK2CpuMan ReviewprocessがCPUを使い切っていることが わかります。

<#root>

Switch#

show platform health

| %CPU %CPU       | RunTim | ieMax  | Priorit | y Averag  | ge %CP | U To | tal |      |     |      |      |
|-----------------|--------|--------|---------|-----------|--------|------|-----|------|-----|------|------|
|                 |        | Target | Actual  | Target Ac | tual   | Fg   | Bg  | 5Sec | Min | Hour | CPU  |
| ! Output sup    | presse | ed.    |         |           |        |      |     |      |     |      |      |
| TagMan-Recreate | MtegR  | 1.00   | 0.00    | 10        | 0      | 100  | 500 | 0    | 0   | 0    | 0:00 |
|                 |        |        |         |           |        |      |     |      |     |      |      |
|                 |        |        |         |           |        |      |     |      |     |      |      |
| K2CpuMan Review |        | 30.00  | 37.62   | 30        | 53     | 100  | 500 | 41   | 33  | 1    | 2:12 |
|                 |        |        |         |           |        |      |     |      |     |      |      |
|                 |        |        |         |           |        |      |     |      |     |      |      |
| K2AccelPacketMa | n: Tx  | 10.00  | 4.95    | 20        | 0      | 100  | 500 | 5    | 4   | 0    | 0:36 |
| K2AccelPacketMa | n: Au  | 0.10   | 0.00    | 0         | 0      | 100  | 500 | 0    | 0   | 0    | 0:00 |
| K2AclMan-tagged | FlatA  | 1.00   | 0.00    | 10        | 0      | 100  | 500 | 0    | 0   | 0    | 0:00 |

ステップ3:CPUに送られるトラフィックのタイプを特定するために、トラフィックを受信するCPUキューを確認します。

どのCPUキューがCPUに送られるパケットを受信するのかを調べるために、show platform cpu packet statisticsコマンドを発行します 。このセクションの出力を見ると、コントロール キューが大量のパケットを受信していることが分かります。<u>表1</u>の情報と、<u>ステ</u> <u>ップ1</u>で調べた結果を使用します。CPU が処理しているパケットと、CPU 使用率が高くなっている原因が、BPDU 処理であること が分かります。 Switch#

show platform cpu packet statistics

### !--- Output suppressed.

#### Total packet queues 16 Packets Received by Packet Queue

| Queue   | Total | 5 se   | c avg 1 min | n avg 5 min | avg 1 hour | avg |
|---------|-------|--------|-------------|-------------|------------|-----|
| Esmp    | 2     | 202760 | 196         | 173         | 128        | 28  |
| Control | 3     | 88623  | 2121        | 1740        | 598        | 16  |

### Packets Dropped by Packet Queue

| Queue   | Total | 5 | sec | avg | 1 | min | avg | 5 | min | avg | 1 | hour | avg |
|---------|-------|---|-----|-----|---|-----|-----|---|-----|-----|---|------|-----|
|         |       |   |     |     |   |     |     |   |     |     |   |      |     |
| Control | 17918 |   |     | 0   |   |     | 19  |   |     | 24  |   |      | 3   |

### 手順4:根本原因を特定します。

show spanning-tree summaryコマンドを発行します。スパニングツリー ポートに大量のインスタンスが存在しているために BPDU を受信しているかどうかがチェックできます。出力が根本原因を明確に特定します。

<#root>

Switch#

| Switch is in pvst mode<br>Root bridge for: none |    |           |          |            |     |        |
|-------------------------------------------------|----|-----------|----------|------------|-----|--------|
| Extended system ID                              | is | enabled   |          |            |     |        |
| Portfast Default                                | is | disabled  |          |            |     |        |
| PortFast BPDU Guard Default                     | is | disabled  |          |            |     |        |
| Portfast BPDU Filter Default                    | is | disabled  |          |            |     |        |
| Loopguard Default                               | is | disabled  |          |            |     |        |
| EtherChannel misconfig guard                    | is | enabled   |          |            |     |        |
| UplinkFast                                      | is | disabled  |          |            |     |        |
| BackboneFast                                    | is | disabled  |          |            |     |        |
| Configured Pathcost method us                   | ed | is short  |          |            |     |        |
| ! Output suppressed.                            |    |           |          |            |     |        |
| Name Blocki                                     | ng | Listening | Learning | Forwarding | STP | Active |
|                                                 |    |           |          |            |     |        |
|                                                 |    |           |          |            |     |        |
|                                                 |    |           |          |            |     |        |
|                                                 |    |           |          |            |     |        |
| 2994 vlans                                      | 0  | 0         | 0        | 5999       |     | 5999   |

PVST+ モード設定の VLAN が多数存在しています。問題を解決するには、STP モードを Multiple Spanning Tree (MST; 多重スパニ ング ツリー)に変更します。ときには、数多くの VLAN がすべてのトランク ポートに転送されるために、STP インスタンスの数 が多くなることがあります。この場合、STPアクティブポートの数を推奨値より低く抑えるために、不要なVLANをトランクから 手動でプルーニングします。

ヒント:IP Phoneポートをトランクポートとして設定していないことを確認します。これはよく起こる設定ミスです。IP Phone ポ ートは音声 VLAN 設定で設定します。この設定は、擬似トランクを作成しますが、不必要な VLAN を手動でプルーニングする必 要はありません。音声ポートの設定方法の詳細については、『<u>音声インターフェイスの設定</u>』ソフトウェア設定ガイドを参照して ください。Cisco 以外の IP Phone は、この音声 VLAN や補助 VLAN 設定をサポートしません。シスコ以外の IP phone を接続して いるポートは、手作業で削除する必要があります。

ICMPリダイレクト、同じインターフェイス上のルーティングパケット

同じインターフェイス上のルーティングパケット、または同じL3インターフェイス上の入力および出力トラフィックは、スイッチ によるICMPリダイレクトの原因となる可能性があります。最終的な宛先へのネクスト ホップ デバイスが送信元のデバイスと同じ サブネット内にあるのをスイッチが知っている場合、スイッチは発信元への ICMP リダイレクトを生成します。このリダイレクト メッセージは、ネクスト ホップ デバイスにパケットを直接送信するよう送信元に指示するものです。このメッセージは、宛先に 対する経路として、ネクスト ホップ デバイスの方がより適切である(このスイッチよりもホップが 1 つ少ない)ことを示してい ます。

このセクションの図において、PCAは Web サーバと通信しています。PCAのデフォルト ゲートウェイは、VLAN 100 のインタ ーフェイスの IP アドレスを指しています。ただし、Catalyst 4500 の宛先への到達をイネーブルにするネクスト ホップ ルータは、 PCAと同じサブネット内にあります。この場合の最良のパスは、「Router」に直接送信することです。Catalyst 4500 は ICMP リダ イレクト メッセージを PC A に送信します。このメッセージは、PC A に対して、Catalyst 4500 を経由するのではなく、Router を 経由して Web サーバを宛先とするパケットを送信するように指示しています。ただし、ほとんどの場合、エンド デバイスは ICMP リダイレクトには応答しません。応答がないことによって、Catalyst 4500 は入力パケットと同じインターフェイス経由で転 送するすべてのパケットに対してこれらの ICMP リダイレクトの生成を行うので、これが Catalyst 4500 が多くの CPU サイクルを 消費する原因となります。

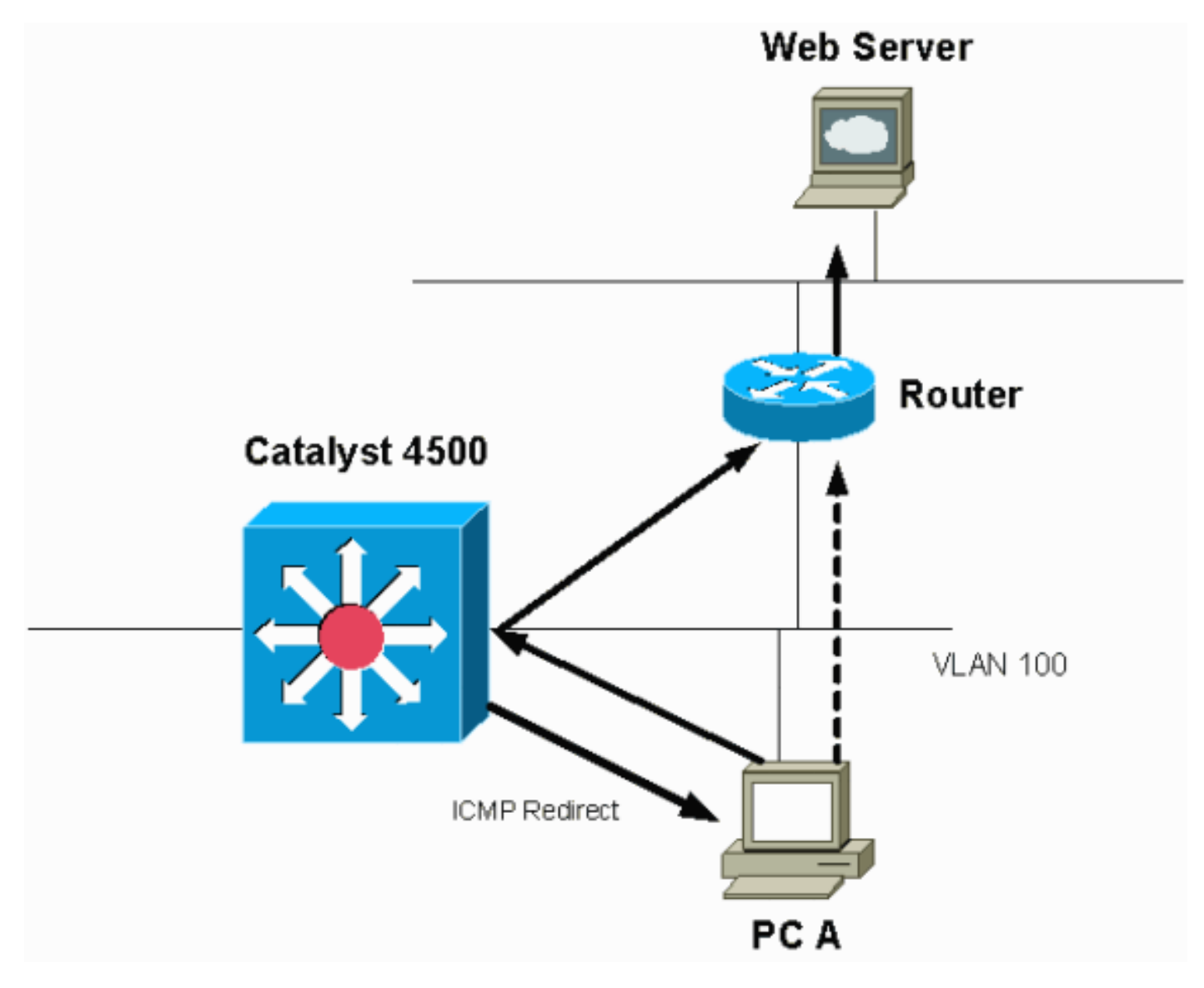

デフォルトでは ICMP リダイレクトはイネーブルになっています。

デフォルトでは ICMP リダイレクトはイネーブルになっています。ディセーブルにするには、ip icmp redirectsコマンドを使用し ます。対応する SVI または L3 のインターフェイスでこのコマンドを発行します。

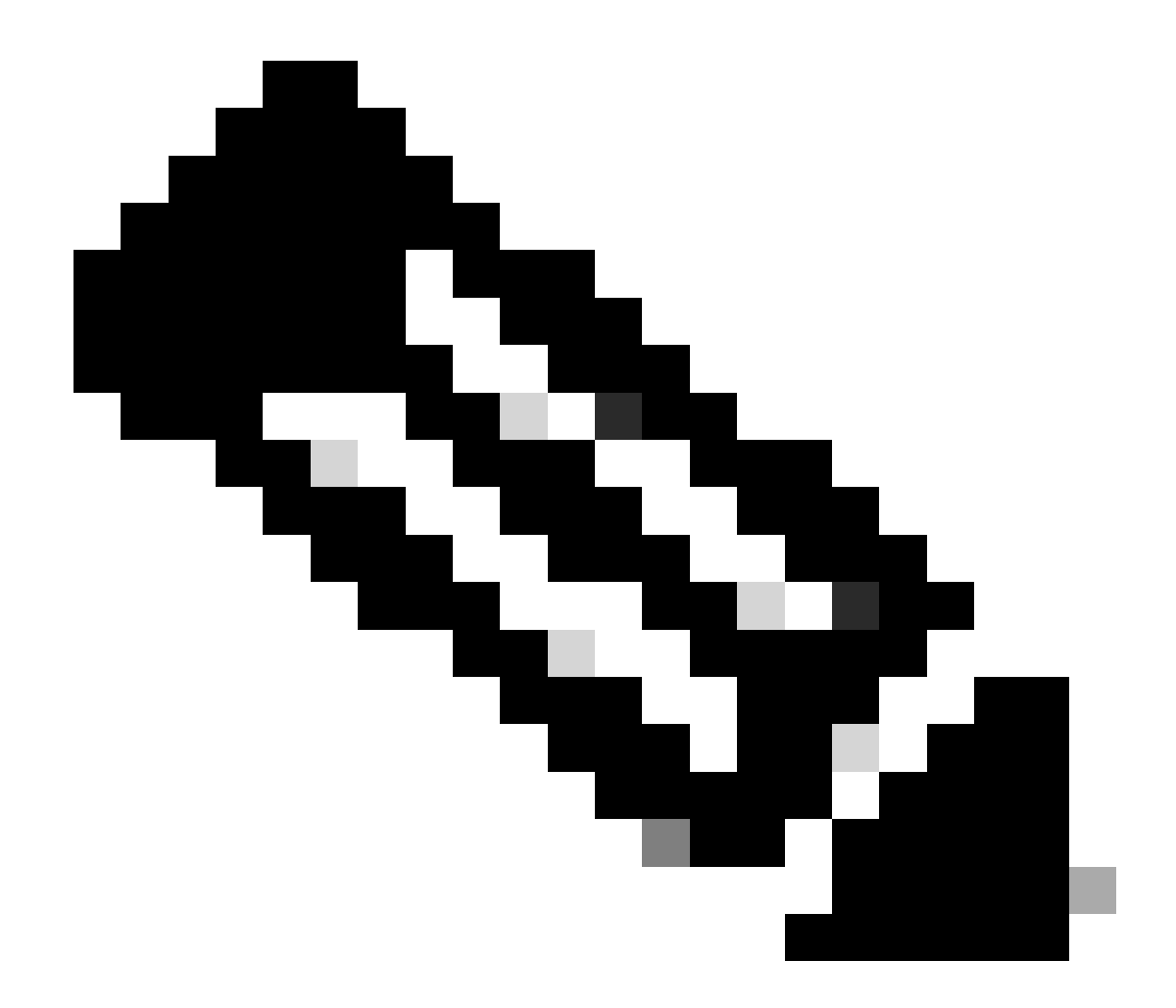

注:ip icmp redirects はデフォルトのコマンドであるため、show running-configurationコマンドの出力には表示されません。

ステップ1: show processes cpu コマンドでCisco IOSプロセスを確認します。

show processes cpuコマンドを発行します。2つの主なプロセスであるCat4k Mgmt LoPrimaryIP Inputが主にCPUを使用して いることがわかります。この情報だけで、この IP パケットの処理によって CPU の大部分が消費されていることが分かります。 Switch#

show processes cpu

CPU utilization for five seconds: 38%/1%; one minute: 32%; five minutes: 32%

| PID | Runtime(ms)  | Invoked  | uSecs | 5Sec  | 1Min  | 5Min  | TTY | Process          |
|-----|--------------|----------|-------|-------|-------|-------|-----|------------------|
| 1   | 0            | 63       | 0     | 0.00% | 0.00% | 0.00% | 0   | Chunk Manager    |
| 2   | 60           | 50074    | 1     | 0.00% | 0.00% | 0.00% | 0   | Load Meter       |
| 3   | 0            | 1        | 0     | 0.00% | 0.00% | 0.00% | 0   | Deferred Events  |
| !   | Output suppr | essed.   |       |       |       |       |     |                  |
| 27  | 524          | 250268   | 2     | 0.00% | 0.00% | 0.00% | 0   | TTY Background   |
| 28  | 816          | 254843   | 3     | 0.00% | 0.00% | 0.00% | 0   | Per-Second Jobs  |
| 29  | 101100       | 5053     | 20007 | 0.00% | 0.01% | 0.00% | 0   | Per-minute Jobs  |
| 30  | 26057260     | 26720902 | 975   | 5.81% | 6.78% | 5.76% | 0   | Cat4k Mgmt HiPri |
|     |              |          |       |       |       |       |     |                  |

| 31 | 19482908 | 29413060 | 662 19.64% 18.20% 20.4 | <b>18</b> % | 0 | Cat4k | Mgmt | LoPri |
|----|----------|----------|------------------------|-------------|---|-------|------|-------|
|----|----------|----------|------------------------|-------------|---|-------|------|-------|

*!--- Output suppressed*.show platform health 35 60 902 0 0.00% 0.00% 0.00% 0 DHCP Snooping

36 504625304 645491491 781 72.40% 72.63% 73.82% 0 IP Input

ステップ2: show platform health コマンドでCatalyst 4500固有のプロセスを確認します。

show platform healthコマンドの出力は、CPUに送られるパケットを処理するためにCPUの使用を確認します。

<#root>

Switch#

show platform health

| %CPU %CPU Ru       | ınTiı | meMax<br>Target | Priori<br>Actual | ty Ave<br>Target | rage %CP<br>Actual | U To<br>Fg | otal<br>Bg | 5Sec | Min | Hour | CPU     |
|--------------------|-------|-----------------|------------------|------------------|--------------------|------------|------------|------|-----|------|---------|
| Output suppressed. |       |                 |                  |                  |                    |            |            |      |     |      |         |
| TagMan-RecreateMt  | egR   | 1.00            | 0.00             | 10               | 0                  | 100        | 500        | 0    | 0   | 0    | 0:00    |
| K2CpuMan Review    |       | 330.00          | 19.18            | 150              | 79                 | 25         | 500        | 20   | 19  | 18   | 5794:08 |
| K2AccelPacketMan:  | Тx    | 10.00           | 4.95             | 20               | 0                  | 100        | 500        | 5    | 4   | 0    | 0:36    |
| K2AccelPacketMan:  | Au    | 0.10            | 0.00             | 0                | 0                  | 100        | 500        | 0    | 0   | 0    | 0:00    |
| K2AclMan-taggedF1  | atA   | 1.00            | 0.00             | 10               | 0                  | 100        | 500        | 0    | 0   | 0    | 0:00    |

ステップ3:CPUに送られるトラフィックのタイプを特定するために、トラフィックを受信するCPUキューを確認します。

どのCPUキューがCPUに送られるパケットを受信するのかを調べるために、show platform cpu packet statisticsコマンドを発行します。L3 Fwd Lowqueueが大量のトラフィックを受信していることがわかります。

<#root>

Switch#

show platform cpu packet statistics

!--- Output suppressed.

Packets Received by Packet Queue

| Queue             | Total      | 5 sec avg | 1 min avg | 5 min avg | 1 hour avg |
|-------------------|------------|-----------|-----------|-----------|------------|
| Esmp              | 48613268   | 38        | 39        | 38        | 39         |
| Control           | 142166648  | 74        | 74        | 73        | 73         |
| Host Learning     | 1845568    | 2         | 2         | 2         | 2          |
| L3 Fwd High       | 17         | 0         | 0         | 0         | 0          |
| L3 Fwd Medium     | 2626       | 0         | 0         | 0         | 0          |
| L3 Fwd Low        | 4717094264 | 3841      | 3879      | 3873      | 3547       |
| 12 Ewd Medium     | 1          | 0         | 0         | 0         | 0          |
| 13 Rx High        | 257147     | 0         | 0         | 0         | 0          |
| 13 Rx Low         | 5325772    | 10        | 19        | 13        | 7          |
| RPF Failure       | 155        | 0         | 0         | 0         | 0          |
| ACL fwd(snooping) | 65604591   | 53        | 54        | 54        | 53         |
| ACL log, unreach  | 11013420   | 9         | 8         | 8         | 8          |

手順4:根本原因を特定します。

この場合、CPUをヒットするトラフィックを判断するために CPU SPAN を使用します。CPU SPANの詳細については、このドキ ュメントの「<u>ツール1:SPANでCPUトラフィックを監視する:Cisco IOSソフトウェアリリース12.1(19)EW以降</u>」のセクションを参 照してください。show running-configurationコマンドを使用すると、トラフィックと設定の解析が実行できます。この場合、パケ ットは同じインターフェイス経由でルーティングされ、これが各パケットの ICMP リダイレクトの発行につながります。これは、 Catalyst 4500 で CPU の使用率が高くなる一般的な原因の 1 つです。

発信元デバイスは、Catalyst 4500が送信するICMPリダイレクトに従って動作し、宛先のネクストホップを変更します。しかし、す べてのデバイスが ICMP リダイレクトに応答するとは限りません。デバイスが応答しない場合、Catalyst 4500 はスイッチが送信元 デバイスから受け取るすべてのパケット用にリダイレクトを送信する必要があります。これらのリダイレクトは、かなりの量の CPU リソースを消費する可能性があります。この解決策は、ICMP リダイレクトを無効にすることです。インターフェイスでno ip redirectsコマンドを発行します。

このシナリオは、セカンダリ IP アドレスも設定しているときに発生することがあります。セカンダリ IP アドレスを有効にすると、IP リダイレクトは自動的に無効になります。IP リダイレクトは手動でイネーブルにはしないでください。

<u>thisICMP Redirects: Routing Packets on the Same</u> Interfacesセクションが示すように、ほとんどのエンドデバイスはICMPリダイレクト には応答しません。そのため、一般的には、この機能はディセーブルにします。

IPX または AppleTalk ルーティング

Catalyst 4500 は、ソフトウェアで転送されるパスだけを経由する IPX および AppleTalk ルーティングをサポートします。このよう なプロトコルを設定している場合は、CPU の使用率が高くなることは異常ではありません。
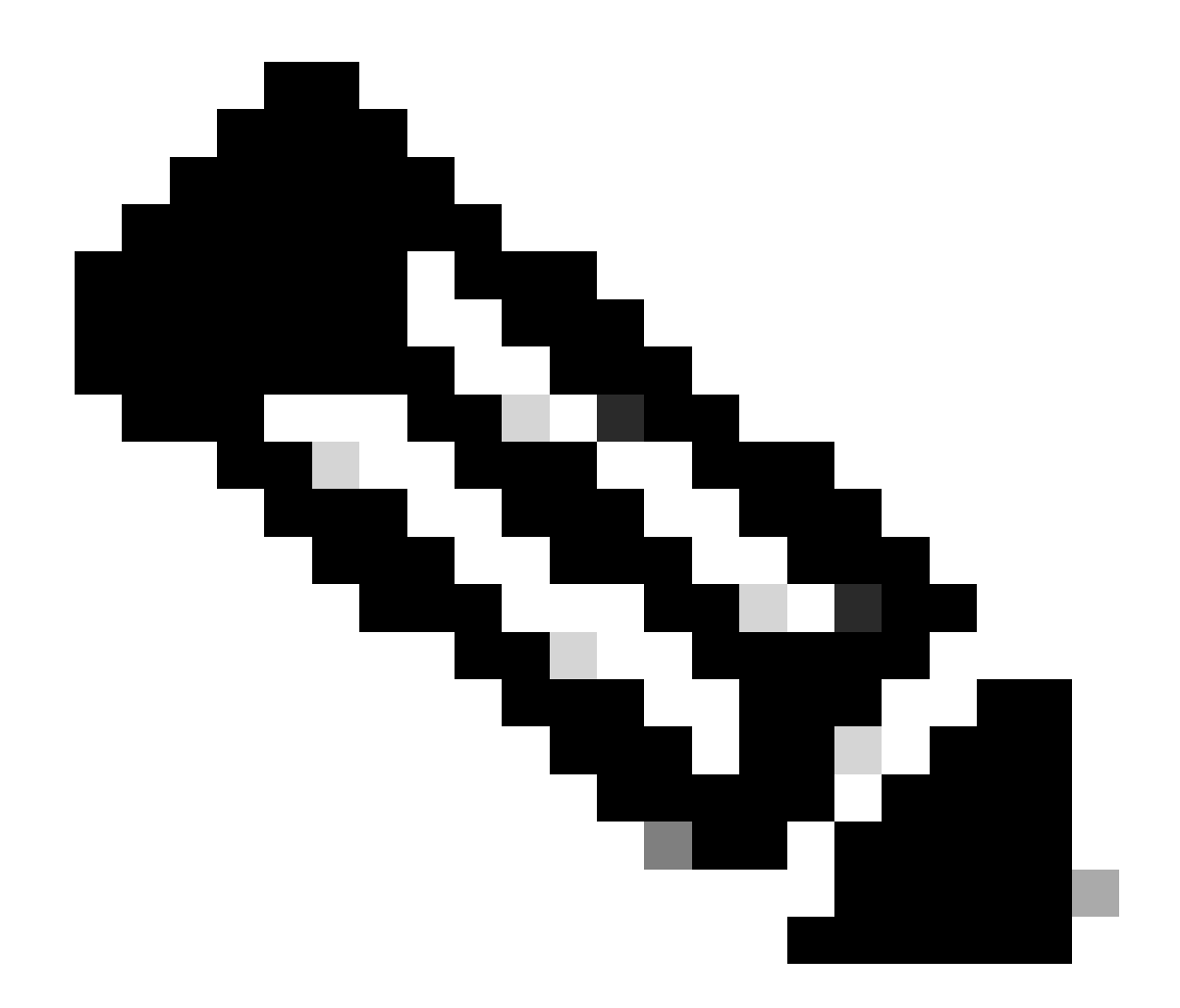

注:同じVLANでのIPXトラフィックとAppleTalkトラフィックのスイッチングには、プロセス交換は必要ありません。 ルーティングされる必要のあるパケットだけがソフトウェア パス転送を必要とします。

ステップ1: show processes cpu コマンドでCisco IOSプロセスを確認します。

どのCisco IOSプロセスがCPUを消費するかを確認するために、show processes cpu コマンドを発行します。このコマンド出力では、トッププロセスがCat4k Mgmt LoPriであることがわかります。

witch#

show processes cpu

| CPU ι | utilization f | for five se | conds: 87%/ | 10%; on | e minut | e: 86%; | five mi  | nutes:          | 87%   |
|-------|---------------|-------------|-------------|---------|---------|---------|----------|-----------------|-------|
| PID   | Runtime(ms)   | Invoked     | uSecs       | 5Sec    | 1Min    | 5Min    | TTY Proc | ess             |       |
| 1     | 4             | 53          | 75          | 0.00%   | 0.00%   | 0.00%   | 0 Chun   | k Mana <u>c</u> | ger   |
| !     | Output suppi  | ressed.     |             |         |         |         |          |                 |       |
| 25    | 8008          | 1329154     | 6           | 0.00%   | 0.00%   | 0.00%   | 0 Per-   | Second          | Jobs  |
| 26    | 413128        | 38493       | 10732       | 0.00%   | 0.02%   | 0.00%   | 0 Per-   | minute          | Jobs  |
| 27    | 148288424     | 354390017   | 418         | 2.60%   | 2.42%   | 2.77%   | 0 Cat4   | k Mgmt          | HiPri |
|       |               |             |             |         |         |         |          |                 |       |

| 28 | 285796820 72061875 | 396 50.15% 59.72% 61.31% | 0 | Cat4k | Mgmt | LoPri |
|----|--------------------|--------------------------|---|-------|------|-------|
|----|--------------------|--------------------------|---|-------|------|-------|

ステップ2: show platform health コマンドでCatalyst 4500固有のプロセスを確認します。

show platform healthコマンドの出力は、CPUに送られるパケットを処理するためにCPUの使用を確認します。

<#root>

Switch#

show platform health

%CPU %CPU RunTimeMax Priority Average %CPU Total Target Actual Target Actual Fg Bg 5Sec Min Hour CPU

!--- Output suppressed.

| TagMan-RecreateMtegR | 1.00  | 0.00  | 10 | 4  | 100 | 500 | 0  | 0  | 0  | 0:00  |
|----------------------|-------|-------|----|----|-----|-----|----|----|----|-------|
| K2CpuMan Review      | 30.00 | 27.39 | 30 | 53 | 100 | 500 | 42 | 47 | 42 | 4841: |
| K2AccelPacketMan: Tx | 10.00 | 8.03  | 20 | 0  | 100 | 500 | 21 | 29 | 26 | 270:4 |

ステップ3:トラフィックを受信するCPUキューを確認し、CPUに送られるトラフィックのタイプを特定します。

CPUをヒットするトラフィックのタイプを判断するために、show platform cpu packet statisticsコマンドを発行します。

<#root>

Switch#

show platform cpu packet statistics

!--- Output suppressed.

Packets Received by Packet Queue

| Queue         | Total     | 5 sec avg | 1 min avg | 5 min avg | 1 hour avg |
|---------------|-----------|-----------|-----------|-----------|------------|
| Esmp          | 48613268  | 38        | 39        | 38        | 39         |
| Control       | 142166648 | 74        | 74        | 73        | 73         |
| Host Learning | 1845568   | 2         | 2         | 2         | 2          |
| L3 Fwd High   | 17        | 0         | 0         | 0         | 0          |
| L3 Fwd Medium | 2626      | 0         | 0         | 0         | 0          |
| L3 Fwd Low    | 1582414   | 1         | 1         | 1         | 1          |
| L2 Fwd Medium | 1         | 0         | 0         | 0         | 0          |
|               |           |           |           |           |            |
| L2 Fwd Low    | 576905398 | 1837      | 1697      | 1938      | 1515       |

| L3 Rx High        | 257147   | 0  | 0  | 0  | 0  |
|-------------------|----------|----|----|----|----|
| L3 Rx Low         | 5325772  | 10 | 19 | 13 | 7  |
| RPF Failure       | 155      | 0  | 0  | 0  | 0  |
| ACL fwd(snooping) | 65604591 | 53 | 54 | 54 | 53 |
| ACL log, unreach  | 11013420 | 9  | 8  | 8  | 8  |

手順4:根本原因を特定します。

管理者はIPXまたはAppleTalkルーティングを設定しているため、根本原因の特定は簡単である必要があります。しかし、確認する には、CPU トラフィックを SPAN して、そのトラフィックが期待していたトラフィックであることを確認する必要があります。 CPU SPANの詳細については、このドキュメントの「<u>ツール1:SPANでCPUトラフィックを監視する:Cisco IOSソフトウェアリリ</u> <u>ース12.1(19)EW以降</u>」のセクションを参照してください。

この場合、管理者は基準 CPU を現在の値に更新する必要があります。Catalyst 4500 CPU は、CPU がソフトウェアによるパケット 交換を処理している場合には、予想どおりに動作します。

ホスト学習

Catalyst 4500 は、MAC アドレスが MAC アドレス テーブル内にまだない場合には、さまざまなホストの MAC アドレスを学習し ます。スイッチング エンジンは、新しい MAC アドレスのパケットのコピーを CPU に転送します。

すべての VLAN インターフェイス(レイヤ 3)は、シャーシの基本ハードウェア アドレスをその MAC アドレスとして使用しま す。その結果、MAC アドレス テーブルにはエントリが存在しないことになり、これらの VLAN インターフェイスを宛先とするパ ケットは処理のために CPU に送信されることはありません。

スイッチが学習する新しい MAC アドレスの数が多すぎる場合、結果として高い CPU 使用率になります。

ステップ1: show processes cpu コマンドでCisco IOSプロセスを確認します。

どのCisco IOSプロセス show processes cpuがCPUを消費するかを確認するために、コマンドを発行します。 このコマンド出力では 、トッププロセスがCat4k Mgmt LoPriであることがわかります。

<#root>

Switch#

show processes cpu

| PID | Runtime(ms) | Invoked   | uSecs | 5Sec   | 1Min   | 5Min   | TTY | Process          |
|-----|-------------|-----------|-------|--------|--------|--------|-----|------------------|
| 1   | 4           | 53        | 75    | 0.00%  | 0.00%  | 0.00%  | 0   | Chunk Manager    |
|     |             |           |       |        |        |        |     |                  |
| !   | Output supp | ressed.   |       |        |        |        |     |                  |
|     |             |           |       |        |        |        |     |                  |
| 25  | 8008        | 1329154   | 6     | 0.00%  | 0.00%  | 0.00%  | 0   | Per-Second Jobs  |
| 26  | 413128      | 38493     | 10732 | 0.00%  | 0.02%  | 0.00%  | 0   | Per-minute Jobs  |
| 27  | 148288424   | 354390017 | 418   | 26.47% | 10.28% | 10.11% | 0   | Cat4k Mgmt HiPri |
|     |             |           |       |        |        |        |     |                  |

| 28 | 285796820 | 720618753 | 396 | 52.71% | 56.799 | \$ 55.70% | 0 | Cat4k | Mgmt | LoPri |  |
|----|-----------|-----------|-----|--------|--------|-----------|---|-------|------|-------|--|
|----|-----------|-----------|-----|--------|--------|-----------|---|-------|------|-------|--|

ステップ2:show platform healthコマンドを使用して、Catalyst 4500固有のプロセスを確認します。

show platform healthcommandの出力は、CPUに送られるパケットを処理するためにCPUの使用を確認します。

<#root>

Switch#

show platform health

|                      | %CPU<br>Target | %CPU<br>Actual | RunTin<br>Target | neMax<br>Actual | Prior<br>Fg | ity<br>Bg | Avera<br>5Sec | age %<br>Min | 6CPU<br>Hour | Total<br>CPU |
|----------------------|----------------|----------------|------------------|-----------------|-------------|-----------|---------------|--------------|--------------|--------------|
| ! Output suppress    | ed.            |                |                  |                 |             |           |               |              |              |              |
| TagMan-RecreateMtegR | 1.00           | 0.00           | 10               | 4               | 100         | 500       | 0             | 0            | 0            | 0:00         |
|                      |                |                |                  |                 |             |           |               |              |              |              |
|                      |                |                |                  |                 |             |           |               |              |              |              |
| K2CpuMan Review      | 30.00          | 46.88          | 30               | 47              | 100         | 500       | 30            | 29           | 21           | 265:01       |
|                      |                |                |                  |                 |             |           |               |              |              |              |
| K2AccelPacketMan: Tx | 10.00          | 8.03           | 20               | 0               | 100         | 500       | 21            | 29           | 26           | 270:4        |

## ステップ3:トラフィックを受信するCPUキューを確認し、CPUに送られるトラフィックのタイプを特定します。

CPUをヒットするトラフィックのタイプを判断するために、show platform cpu packet statisticsコマンドを発行します。

<#root>

Switch#

show platform cpu packet statistics

!--- Output suppressed.

Packets Received by Packet Queue

| Queue             | Total     | 5 sec avg | 1 min avg | 5 min avg | 1 hour avg |
|-------------------|-----------|-----------|-----------|-----------|------------|
| Esmp              | 48613268  | 38        | 39        | 38        | 39         |
| Control           | 142166648 | 74        | 74        | 73        | 73         |
|                   |           |           |           |           |            |
| Host Learning     | 1845568   | 1328      | 1808      | 1393      | 1309       |
|                   |           |           |           |           |            |
| L3 Fwd High       | 17        | 0         | 0         | 0         | 0          |
| L3 Fwd Medium     | 2626      | 0         | 0         | 0         | 0          |
| L3 Fwd Low        | 1582414   | 1         | 1         | 1         | 1          |
| L2 Fwd Medium     | 1         | 0         | 0         | 0         | 0          |
| L2 Fwd Low        | 576905398 | 37        | 7         | 8         | 5          |
| L3 Rx High        | 257147    | 0         | 0         | 0         | 0          |
| L3 Rx Low         | 5325772   | 10        | 19        | 13        | 7          |
| RPF Failure       | 155       | 0         | 0         | 0         | 0          |
| ACL fwd(snooping) | 65604591  | 53        | 54        | 54        | 53         |
| ACL log, unreach  | 11013420  | 9         | 8         | 8         | 8          |

show platform healthコマンドの出力は、CPUが多くの新しいMACアドレスを確認していることを示しています。この状況は多くの 場合、ネットワークトポロジの不安定に起因します。たとえば、スパニング ツリートポロジが変更した場合、スイッチは Topology Change Notification (TCN;トポロジ変更通知)を生成します。TCN の発行によって、PVST+モードでのエージング タイ ムが 15 秒に短縮されます。MAC アドレス エントリは、アドレスがその時間内に学習されない場合には、フラッシュされます。 Rapid STP (RSTP) (IEEE 802.1w)または MST (IEEE 802.1s)の場合、TCN が別のスイッチからのものであれば、エントリは 即座にエージング アウトされます。このエージング アウトによって、MAC アドレスが新たに学習されます。これは、トポロジの 変更があまりない場合には重要な問題にはなりません。しかし、フラップ リンク、障害のあるスイッチ、PortFast 用にイネーブル になっていないホスト ポートがあると、トポロジの変更が過剰に発生する可能性があります。結果として、MAC テーブルのフラ ッシュやその後の再学習が頻繁に発生します。根本原因を明らかにするための次のステップは、ネットワークのトラブルシューテ ィングです。スイッチは、予想されたとおりに動作し、ホスト アドレス学習のために CPU にパケットを送信します。過剰な TCN になる障害のあるデバイスを特定して修理します。

使用しているネットワークに、バースト状態でトラフィックを送信しているデバイスが多数あり、スイッチ上で MAC アドレスが エージング アウトして、アドレスの再学習を発生させている可能性があります。この場合、いくらかの余裕を提供するために MAC アドレス テーブルのエージング タイムを増やしてください。エージング タイムを長くすると、スイッチがデバイスの MAC アドレスをエージング アウトさせずにテーブル内に保持している時間が長くなります。

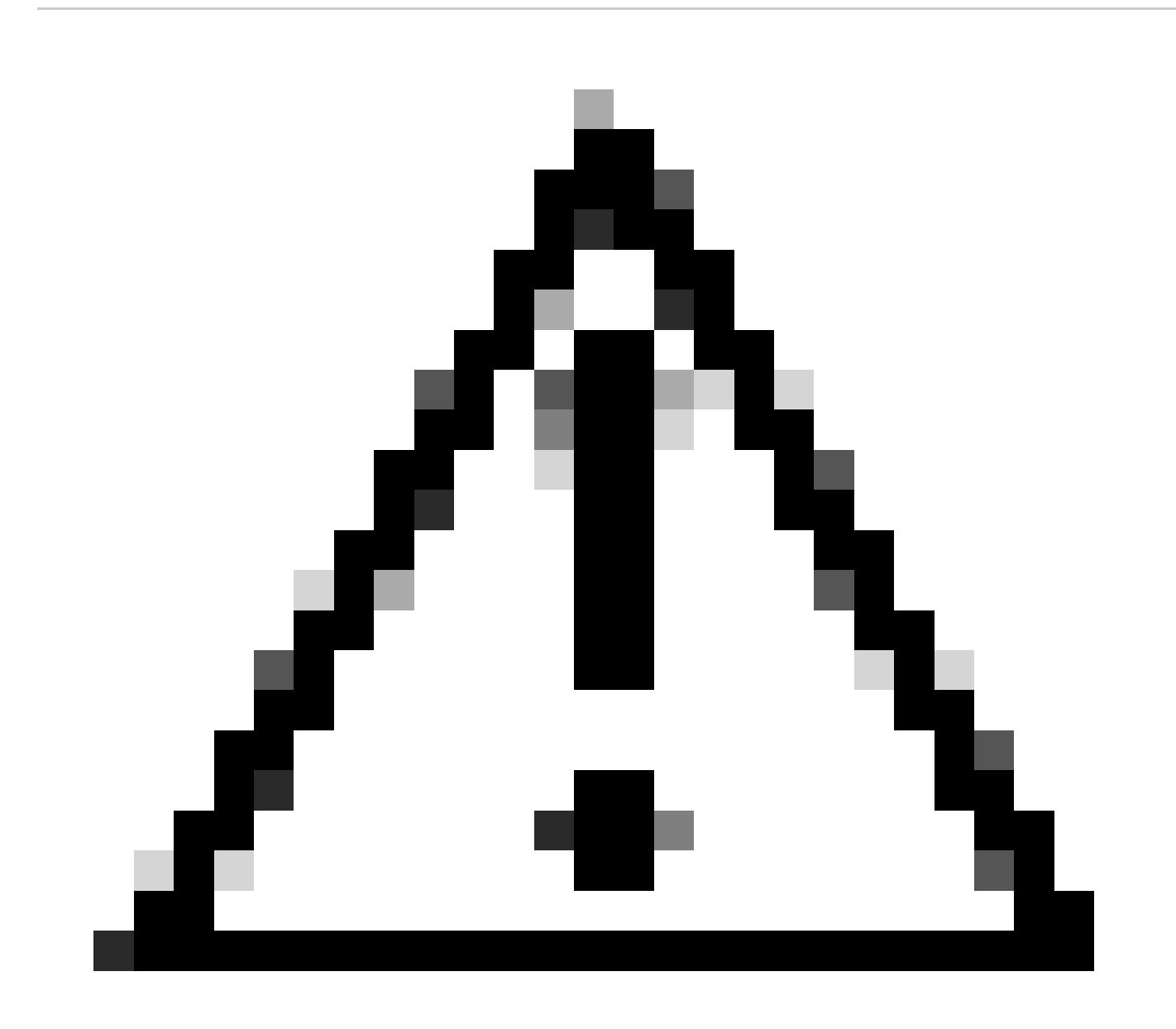

注意:このエージングアウト変更は、十分に考慮した上で行ってください。この変更は、ネットワーク内のデバイスが モバイルである場合には、トラフィックをブラック ホールに送信してしまう可能性があります。

#### セキュリティ ACL 用のハードウェア リソース(TCAM)の枯渇

Catalyst 4500 では、Cisco TCAM を使用して、設定された ACL をプログラムしています。TCAM では、ハードウェア転送パスで ACL の適用ができます。転送パスに ACL があってもなくても、スイッチのパフォーマンスには影響がありません。パフォーマン スは、ACL ルックアップのパフォーマンスがライン レートで行われるので、ACL のサイズに関係なく一定です。ただし、TCAM は有限のリソースです。そのため、過剰な数のACLエントリを設定すると、TCAMの容量を超過します。<u>表3</u>は、Catalyst 4500スー パーバイザエンジンとスイッチのそれぞれで使用可能なTCAMリソースの数を示しています。

#### 表3:Catalyst 4500 Supervisor Engine/スイッチのTCAM容量

| 製品                             | Feature TCAM(方向ごと) | QoS TCAM(方向ごと)  |
|--------------------------------|--------------------|-----------------|
| <u> </u>                       | 1024 個のマスクのある      | 1024 個のマスクのある   |
|                                | 8192 エントリ          | 8192 エントリ       |
| Supervisor Engine III/IV/V および | 2048 個のマスクのある      | 2048 個のマスクのある   |
| Catalyst 4948                  | 16,384 エントリ        | 16,384 エントリ     |
| Supervisor Engine V-10GE および   | 16,384 個のマスクのある    | 16,384 個のマスクのある |
| Catalyst 4948-10GE             | 16,384 エントリ        | 16,384 エントリ     |

スイッチでは、Feature TCAM を使用して、RACL や VLAN ACL(VACL)などのセキュリティ ACL をプログラムしています。また、スイッチは、ダイナミック ACL 用の IP Source Guard(IPSG; IP ソース ガード)のようなセキュリティ機能のために、Feature TCAM を使用します。さらにスイッチでは、QOS TCAM を使用して、分類とポリサー ACL をプログラムしています。

セキュリティ ACL のプログラミング中に Catalyst 4500 の TCAM リソースがなくなった場合、ACL の部分的な適用がソフトウェ ア パスを経由して発生します。この ACE にヒットしたパケットはソフトウェアで処理され、これが CPU 使用率が高くなる原因 になります。ACL はトップダウンでプログラムされます。いいかえると、ACL が TCAM に収まらない場合、ACL の下部にある ACE は TCAM ではプログラムされない傾向にあります。

TCAM のオーバーフローが起きると、次の警告メッセージが表示されます。

%C4K\_HWACLMAN-4-ACLHWPROGERRREASON: (Suppressed 1times) Input(null, 12/Normal) Security: 140 - insufficient hardware TCAM masks. %C4K\_HWACLMAN-4-ACLHWPROGERR: (Suppressed 4 times) Input Security: 140 - hardware TCAM limit, some packet processing can be software switched.

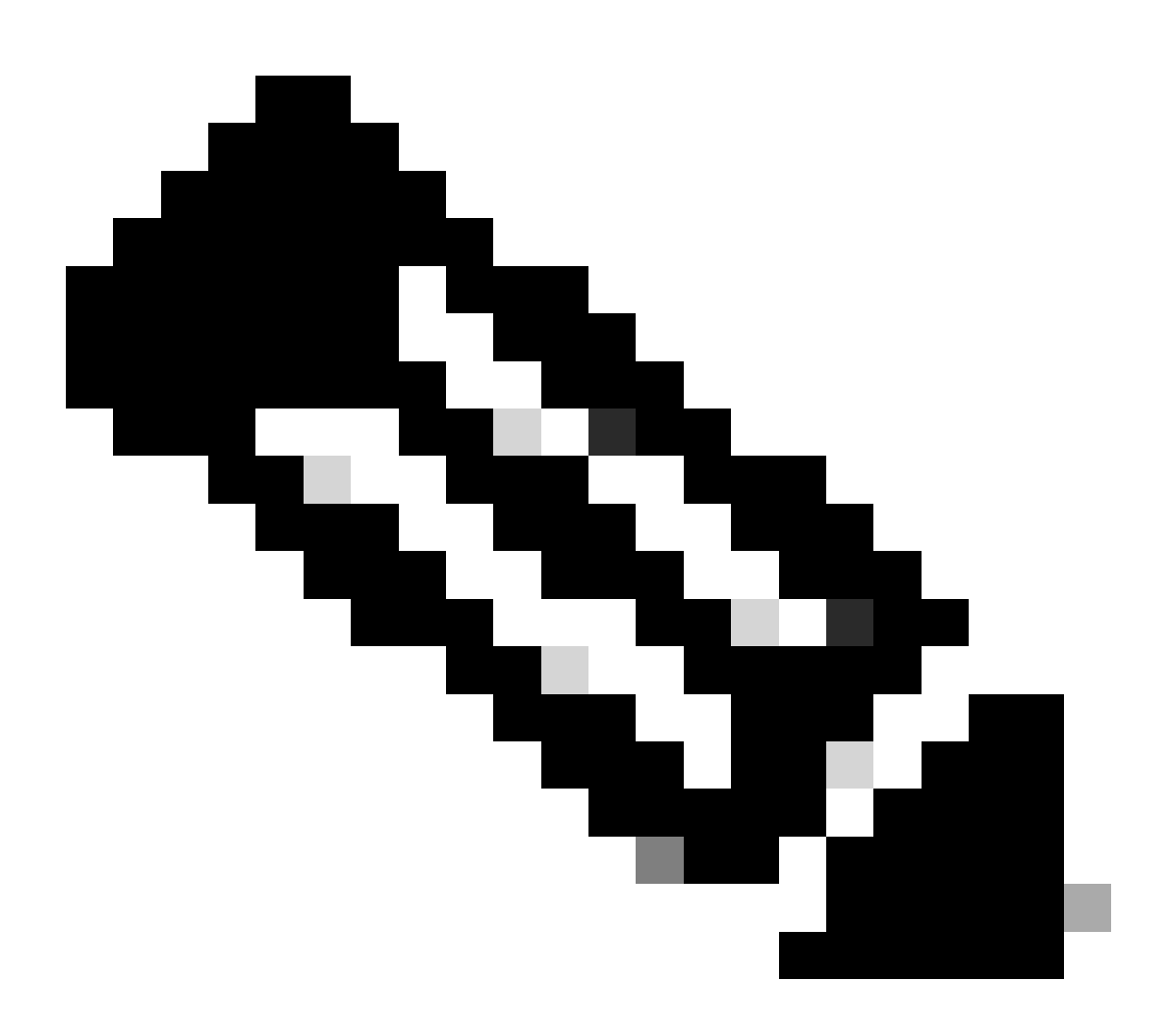

注:大きなACLを変更した場合、変更したACLがTCAMに再びプログラムされる前に、このメッセージが短時間表示されることがあります。

ステップ1:show processes cpuコマンドを使用して、Cisco IOSプロセスを確認します。

show processes cpucommandを発行します。Cat4k Mgmt LoPriprocessがCPUサイクルのほとんどを占有するため、CPU使用率が高いことが確認できます。

#### Switch#

show processes cpu

| CPU ı | utilization f | for five se | conds: 99%, | /0%; one | e minute | e: 99%; | five | e minutes: 99%   |
|-------|---------------|-------------|-------------|----------|----------|---------|------|------------------|
| PID   | Runtime(ms)   | Invoked     | uSecs       | 5Sec     | 1Min     | 5Min    | TTY  | Process          |
| 1     | 0             | 11          | 0           | 0.00%    | 0.00%    | 0.00%   | 0    | Chunk Manager    |
| 2     | 9716          | 632814      | 15          | 0.00%    | 0.00%    | 0.00%   | 0    | Load Meter       |
| 3     | 780           | 302         | 2582        | 0.00%    | 0.00%    | 0.00%   | 0    | SpanTree Helper  |
| !     | Output supp   | ressed.     |             |          |          |         |      |                  |
| 23    | 18208         | 3154201     | 5           | 0.00%    | 0.00%    | 0.00%   | 0    | TTY Background   |
| 24    | 37208         | 3942818     | 9           | 0.00%    | 0.00%    | 0.00%   | 0    | Per-Second Jobs  |
| 25    | 1046448       | 110711      | 9452        | 0.00%    | 0.03%    | 0.00%   | 0    | Per-minute Jobs  |
| 26    | 175803612     | 339500656   | 517         | 4.12%    | 4.31%    | 4.48%   | 0    | Cat4k Mgmt HiPri |
| 27    | 835809548     | 339138782   | 2464        | 86.81%   | 89.20%   | 89.76%  | 0    | Cat4k Mgmt LoPri |
| 28    | 28668         | 2058810     | 13          | 0.00%    | 0.00%    | 0.00%   | 0    | Galios Reschedul |

ステップ2: show platform health コマンドでCatalyst 4500固有のプロセスを確認します。

show platform healthコマンドを発行します。CPUに送られるパケットを処理するジョブであるK2CpuMan ReviewがCPUを使用して いることがわかります。

<#root>

Switch#

show platform health

| %CPU %CPU                          | RunTi            | meMax  | Priori | ty Ave  | rage %C | PU To      | otal       |      |     |      |                 |
|------------------------------------|------------------|--------|--------|---------|---------|------------|------------|------|-----|------|-----------------|
|                                    |                  | Target | Actual | Target  | Actual  | Fg         | Bg         | 5Sec | Min | Hour | CPU             |
| Lj-poll                            |                  | 1.00   | 0.01   | 2       | 0       | 100        | 500        | 0    | 0   | 0    | 13:45           |
| GalChassisVp-re                    | eview            | 3.00   | 0.20   | 10      | 16      | 100        | 500        | 0    | 0   | 0    | 88:44           |
| S2w-JobEventScl                    | hedule           | 10.00  | 0.57   | 10      | 7       | 100        | 500        | 1    | 0   | 0    | 404:22          |
| Stub-JobEventS                     | chedu]           | 10.00  | 0.00   | 10      | 0       | 100        | 500        | 0    | 0   | 0    | 0:00            |
| StatValueMan U                     | pdate            | 1.00   | 0.09   | 1       | 0       | 100        | 500        | 0    | 0   | 0    | 91:33           |
| Pim-review                         |                  | 0.10   | 0.00   | 1       | 0       | 100        | 500        | 0    | 0   | 0    | 4:46            |
| Ebm-host-review                    | N                | 1.00   | 0.00   | 8       | 4       | 100        | 500        | 0    | 0   | 0    | 14:01           |
| Ebm-port-review                    | N                | 0.10   | 0.00   | 1       | 0       | 100        | 500        | 0    | 0   | 0    | 0:20            |
| Protocol-aging                     | -revie           | 0.20   | 0.00   | 2       | 0       | 100        | 500        | 0    | 0   | 0    | 0:01            |
| Acl-Flattener                      |                  | 1.00   | 0.00   | 10      | 5       | 100        | 500        | 0    | 0   | 0    | 0:04            |
| KxAclPathMan c                     | reate/           | 1.00   | 0.00   | 10      | 5       | 100        | 500        | 0    | 0   | 0    | 0:21            |
| KxAclPathMan u                     | pdate            | 2.00   | 0.00   | 10      | 6       | 100        | 500        | 0    | 0   | 0    | 0:05            |
| KxAclPathMan re                    | eprogr           | 1.00   | 0.00   | 2       | 1       | 100        | 500        | 0    | 0   | 0    | 0:00            |
| TagMan-InformM                     | tegRev           | 1.00   | 0.00   | 5       | 0       | 100        | 500        | 0    | 0   | 0    | 0:00            |
| TagMan-Recreate                    | eMtegR           | 1.00   | 0.00   | 10      | 14      | 100        | 500        | 0    | 0   | 0    | 0:18            |
| K2CpuMan Review                    | ۸Ţ               | 30.00  | 91.31  | 30      | 92      | 100        | 500        | 128  | 119 | 84   | 13039:02        |
| K2AccelPacketMa<br>K2AccelPacketMa | an: Tx<br>an: Au | 10.00  | 2.30   | 20<br>0 | 0       | 100<br>100 | 500<br>500 | 2    | 2   | 2    | 1345:30<br>0:00 |

ステップ3:トラフィックを受信するCPUキューを確認し、CPUに送られるトラフィックのタイプを特定します。

どの CPU キューであるか、つまりどのタイプのトラフィックが CPU キューをヒットしているかを調べる必要があります。show platform cpu packet statisticsコマンドを発行します。ACL sw processingqueueが大量のパケットを受信していることがわかります。したがって、TCAM のオーバーフローによって、CPU 使用率が高くなっています。

<#root>

Switch#

show platform cpu packet statistics

```
!--- Output suppressed.
```

### Packets Received by Packet Queue

| Queue             | Total     | 5 sec avg | 1 min avg | 5 min avg | 1 hour avg |
|-------------------|-----------|-----------|-----------|-----------|------------|
| Control           | 57902635  | 22        | 16        | 12        | 3          |
| Host Learning     | 464678    | 0         | 0         | 0         | 0          |
| L3 Fwd Low        | 623229    | 0         | 0         | 0         | 0          |
| L2 Fwd Low        | 11267182  | 7         | 4         | 6         | 1          |
| L3 Rx High        | 508       | 0         | 0         | 0         | 0          |
| L3 Rx Low         | 1275695   | 10        | 1         | 0         | 0          |
| ACL fwd(snooping) | 2645752   | 0         | 0         | 0         | 0          |
| ACL log, unreach  | 51443268  | 9         | 4         | 5         | 5          |
|                   |           |           |           |           |            |
| ACL sw processing | 842889240 | 1453      | 1532      | 1267      | 1179       |

#### Packets Dropped by Packet Queue

| Queue             | Total | 5 sec avg | 1 min avg | 5 min avg | 1 hour avg |
|-------------------|-------|-----------|-----------|-----------|------------|
|                   |       |           |           |           |            |
| L2 Fwd Low        | 3270  | 0         | 0         | 0         | 0          |
| ACL sw processing | 12636 | 0         | 0         | 0         | 0          |

### ステップ4:問題を解決します。

ステップ3では、このシナリオの根本原因を判別しました。オーバーフローの原因となった ACL を削除するか、または、オーバーフローを避けるために ACL を最小化します。また、『<u>ACLによるネットワークセキュリティの設定</u>』設定ガイドラインを検討して、ACL設定とハードウェアのプログラミングを最適化します。

ACL 内の log キーワード

Catalyst 4500 では、特定の ACL エントリにヒットしたパケットの詳細をロギングすることをサポートしていますが、ロギングを 過剰に行うと CPU の使用率が高くなることがあります。トラフィック検出段階を除き、logkeywordsの使用は避けてください。ト ラフィック検出段階では、明示的に ACE を設定していないネットワークを経由して伝送されるトラフィックを特定します。統計 情報を収集するためにlogkeywordを使用しないでください。Cisco IOSソフトウェアリリース12.1(13)EW以降では、メッセージは レート制限されています。ACLに一致するパケットの数をカウントするためにログメッセージを使用する場合、そのカウントは正 確ではありません。その代わり、正確な統計情報を得るためにshow access-listコマンドを使用します。この根本原因の特定は、設 定またはロギングメッセージのレビューがACLロギング機能の使用を示す可能性があるため、簡単です。

ステップ1:show processes cpuコマンドを使用して、Cisco IOSプロセスを確認します。

どのCisco IOSプロセスがCPUを消費するかを確認するために、show processes cpuを発行します。このコマンド出力では、トッププ ロセスがCat4k Mgmt LoPriであることがわかります。 <#root>

### Switch#

show processes cpu

| CPU u<br>PID | utilization f<br>Runtime(ms) | for five se<br>Invoked | conds: 99%,<br>uSecs | /0%; one<br>5Sec | e minute<br>1Min | e: 99%;<br>5Min | five minu<br>TTY Proce | ites: 99%<br>ess |
|--------------|------------------------------|------------------------|----------------------|------------------|------------------|-----------------|------------------------|------------------|
| 1            | 0                            | 11                     | 0                    | 0.00%            | 0.00%            | 0.00%           | 0 Chunk                | Manager          |
| 2            | 9716                         | 632814                 | 15                   | 0.00%            | 0.00%            | 0.00%           | 0 Load                 | Meter            |
| !            | Output suppl                 | ressed.                |                      |                  |                  |                 |                        |                  |
| 26           | 175803612                    | 339500656              | 517                  | 4.12%            | 4.31%            | 4.48%           | 0 Cat4k                | Mgmt HiPri       |
| 27           | 835809548                    | 339138782              | 2464                 | 86.81%           | 89.20%           | 89.76%          | 0 Cat4k                | Mgmt LoPri       |
| 28           | 28668                        | 2058810                | 13                   | 0.00%            | 0.00%            | 0.00%           | 0 Galic                | os Reschedul     |

ステップ2:show platform healthコマンドを使用して、Catalyst 4500固有のプロセスを確認します。

CPU を使用するプラットフォーム固有のプロセスを確認します。show platform healthコマンドを発行します。出力では、 **к2CpuMan** ReviewprocessがほとんどのCPUサイクルを使用していることに注意してください。このアクティビティは、CPU が CPU 宛てに送られたパケットの処理で負荷が高くなっていることを示しています。

<#root>

Switch#

show platform health

|                      | %CPU   | %CPU   | RunT   | imeMax | Pric | rity | Ave  | rage | %CPU | Total    |
|----------------------|--------|--------|--------|--------|------|------|------|------|------|----------|
|                      | Target | Actual | Target | Actual | Fg   | Bg   | 5Sec | Min  | Hour | CPU      |
| Lj-poll              | 1.00   | 0.01   | 2      | 0      | 100  | 500  | 0    | 0    | 0    | 13:45    |
| GalChassisVp-review  | 3.00   | 0.20   | 10     | 16     | 100  | 500  | 0    | 0    | 0    | 88:44    |
| S2w-JobEventSchedule | 10.00  | 0.57   | 10     | 7      | 100  | 500  | 1    | 0    | 0    | 404:22   |
| Stub-JobEventSchedul | 10.00  | 0.00   | 10     | 0      | 100  | 500  | 0    | 0    | 0    | 0:00     |
| StatValueMan Update  | 1.00   | 0.09   | 1      | 0      | 100  | 500  | 0    | 0    | 0    | 91:33    |
| Pim-review           | 0.10   | 0.00   | 1      | 0      | 100  | 500  | 0    | 0    | 0    | 4:46     |
| Ebm-host-review      | 1.00   | 0.00   | 8      | 4      | 100  | 500  | 0    | 0    | 0    | 14:01    |
| Ebm-port-review      | 0.10   | 0.00   | 1      | 0      | 100  | 500  | 0    | 0    | 0    | 0:20     |
| Protocol-aging-revie | 0.20   | 0.00   | 2      | 0      | 100  | 500  | 0    | 0    | 0    | 0:01     |
| Acl-Flattener        | 1.00   | 0.00   | 10     | 5      | 100  | 500  | 0    | 0    | 0    | 0:04     |
| KxAclPathMan create/ | 1.00   | 0.00   | 10     | 5      | 100  | 500  | 0    | 0    | 0    | 0:21     |
| KxAclPathMan update  | 2.00   | 0.00   | 10     | 6      | 100  | 500  | 0    | 0    | 0    | 0:05     |
| KxAclPathMan reprogr | 1.00   | 0.00   | 2      | 1      | 100  | 500  | 0    | 0    | 0    | 0:00     |
| TagMan-InformMtegRev | 1.00   | 0.00   | 5      | 0      | 100  | 500  | 0    | 0    | 0    | 0:00     |
| TagMan-RecreateMtegR | 1.00   | 0.00   | 10     | 14     | 100  | 500  | 0    | 0    | 0    | 0:18     |
| K2CpuMan Review      | 30.00  | 91.31  | 30     | 92     | 100  | 500  | 128  | 119  | 84   | 13039:02 |
|                      |        |        |        | 22     |      | 200  |      |      |      |          |
| K2AccelPacketMan: Tx | 10.00  | 2.30   | 20     | 0      | 100  | 500  | 2    | 2    | 2    | 1345:30  |
| K2AccelPacketMan: Au | 0.10   | 0.00   | 0      | 0      | 100  | 500  | 0    | 0    | 0    | 0:00     |

ステップ3:トラフィックを受信するCPUキューを確認し、CPUに送られるトラフィックのタイプを特定します。

CPUをヒットするトラフィックのタイプを判断するために、コマンドを発行 show platform cpu packet statisticsします。このコマ ンド出力では、パケットの受信がACLlogkeyword:

<#root>

Switch#

show platform cpu packet statistics

!--- Output suppressed.

Total packet queues 16 Packets Received by Packet Queue

| Queue             | Total       | 5 sec avg | 1 min avg | 5 min avg | 1 hour avg |
|-------------------|-------------|-----------|-----------|-----------|------------|
| Control           | 1198701435  | 35        | 35        | 34        | 35         |
| Host Learning     | 874391      | 0         | 0         | 0         | 0          |
| L3 Fwd High       | 428         | 0         | 0         | 0         | 0          |
| L3 Fwd Medium     | 12745       | 0         | 0         | 0         | 0          |
| L3 Fwd Low        | 2420401     | 0         | 0         | 0         | 0          |
| L2 Fwd High       | 26855       | 0         | 0         | 0         | 0          |
| L2 Fwd Medium     | 116587      | 0         | 0         | 0         | 0          |
| L2 Fwd Low        | 317829151   | 53        | 41        | 31        | 31         |
| L3 Rx High        | 2371        | 0         | 0         | 0         | 0          |
| L3 Rx Low         | 32333361    | 7         | 1         | 2         | 0          |
| RPF Failure       | 4127        | 0         | 0         | 0         | 0          |
| ACL fwd (snooping | ) 107743299 | 4         | 4         | 4         | 4          |
|                   |             |           |           |           |            |
| ACL log, unreach  | 1209056404  | 1987      | 2125      | 2139      | 2089       |

#### Packets Dropped by Packet Queue

| Queue            | Total     | 5 | sec | avg | 1 | min | avg | 5 | min | avg | 1 | hour | avg |
|------------------|-----------|---|-----|-----|---|-----|-----|---|-----|-----|---|------|-----|
| ACL log, unreach | 193094788 |   |     | 509 |   |     | 362 |   |     | 437 |   |      | 394 |

# ステップ4:問題を解決します。

ステップ3では、このシナリオの根本原因を判別しました。この問題を回避するには、ACLからogkeywordを削除します。Cisco IOS ソフトウェア リリース 12.1(13)EW1 以降では、CPU 使用率が高くなりすぎないように、パケットはレート制限されています 。ACL ヒットを追跡する方法として、アクセス リスト カウンタを使用します。コマンド出力でアクセスリストカウンタを確認 show access-list acl\_idできます。

### レイヤ2転送ループ

レイヤ2転送ループは、Spanning Tree Protocol (STP; スパニング ツリー プロトコル)の貧弱な実装と、STP に影響する可能性の あるさまざまな問題によって引き起こされる可能性があります。

ステップ1:show processes cpu コマンドでCisco IOSプロセスを確認します

このセクションでは、CPU 使用率が高くなる原因を絞り込むために使用するコマンドについて説明します。show processes cpuコ マンドを発行すると、2つの主なプロセス、Cat4k Mgmt LoPrimarySpanning Treeが主にCPUを使用していることがわかり ます。この情報だけで、スパニングツリー プロセスによって CPU サイクルの大部分が消費されていることが分かります。 <#root>

# Switch#

show processes cpu

| 2       4       290       13       0.00%       0.00%       0.00%       0 Load Met         ! Output suppressed.       25       488       33       14787       0.00%       0.02%       0.00%       0 Per-minu         26       90656       223674       405       6.79%       6.90%       7.22%       0 Cat4k Mg         27       158796       59219       2681       32.55%       33.80%       21.43%       0 Cat4k Mgm         28       20       1693       11       0.00%       0.00%       0.00%       0 Galios R         29       0       1       0       0.00%       0.00%       0.00%       0 MAM Mana         ! Output suppressed.       41       0       1       0       0.00%       0.00%       0.00%       0 AAA Dict                                                                                                    | er<br>te Jobs<br>mt HiPri |
|----------------------------------------------------------------------------------------------------|---------------------------|
| <pre>! Output suppressed. 25</pre>                                                                                                    | te Jobs<br>mt HiPri       |
| 25       488       33       14787       0.00%       0.02%       0.00%       0 Per-minu         26       90656       223674       405       6.79%       6.90%       7.22%       0 Cat4k Mg         27       158796       59219       2681       32.55%       33.80%       21.43%       0 Cat4k Mgm         28       20       1693       11       0.00%       0.00%       0.00%       0 Galios R         29       0       1       0.00%       0.00%       0.00%       0 IOS ACL         30       0       2       0.00%       0.00%       0.00%       0 NAM Mana         ! Output suppressed.       41       0       1       0       0.00%       0.00%       0.00%       0 AAA Dict                                                                                                    | te Jobs<br>mt HiPri       |
| 27       158796       59219       2681 32.55% 33.80% 21.43%       0 Cat4k Mgm4         28       20       1693       11       0.00%       0.00%       0 0 Galios R         29       0       1       0.00%       0.00%       0.00%       0 IOS ACL         30       0       2       0       0.00%       0.00%       0.00%       0 NAM Mana         ! Output suppressed.       41       0       1       0       0.00%       0.00%       0.00%       0 SFF8472         42       0       2       0.00%       0.00%       0.00%       0.00%       0.4AA Dict                                                                                                    |                           |
| 28       20       1693       11       0.00%       0.00%       0.00%       0 Galios R         29       0       1       0       0.00%       0.00%       0.00%       0 IOS ACL         30       0       2       0       0.00%       0.00%       0.00%       0 NAM Mana         ! Output suppressed.         41       0       1       0       0.00%       0.00%       0.00%       0 SFF8472         42       0       2       0       0.00%       0.00%       0.00%       0 AAA Dict                                                                                                    | : LoPri                   |
| 28       20       1693       11       0.00%       0.00%       0.00%       0 Galios R         29       0       1       0       0.00%       0.00%       0.00%       0 IOS ACL         30       0       2       0       0.00%       0.00%       0.00%       0 NAM Mana         ! Output suppressed.       41       0       1       0       0.00%       0.00%       0.00%       0 SFF8472         42       0       2       0       0.00%       0.00%       0.00%       0 AAA Dict                                                                                                    |                           |
| 29       0       1       0       0.00%       0.00%       0.00%       0 IOS ACL         30       0       2       0       0.00%       0.00%       0.00%       0 NAM Mana         ! Output suppressed.       41       0       1       0       0.00%       0.00%       0.00%       0 SFF8472         42       0       2       0       0.00%       0.00%       0.00%       0 AAA Dict                                                                                                    | eschedul                  |
| <pre>! Output suppressed. 41</pre>                                                                                                    | Helper<br>ger             |
| 41       0       1       0       0.00%       0.00%       0.00%       0 SFF8472         42       0       2       0       0.00%       0.00%       0.00%       0 AAA Dict                                                                                                    |                           |
| 42 0 2 0 0.00% 0.00% 0 AAA Dict                                                                                                    |                           |
|                                                                                                    | ionary R                  |
|                                                                                                    |                           |
| 43 78564 20723 3791 32.63% 30.03% 17.35% 0 Spanning 2                                                                                                    | ſree                      |
|                                                                                                    |                           |
| 44       112       999       112       0.00%       0.00%       0.00%       0 DTP Prot         45       0       147       0       0.00%       0.00%       0.00%       0.00%       0.00%       0.00%       0.00%       0.00%       0.00%       0.00%       0.00%       0.00%       0.00%       0.00%       0.00%       0.00%       0.00%       0.00%       0.00%       0.00%       0.00%       0.00%       0.00%       0.00%       0.00%       0.00%       0.00%       0.00%       0.00%       0.00%       0.00%       0.00%       0.00%       0.00%       0.00%       0.00%       0.00%       0.00%       0.00%       0.00%       0.00%       0.00%       0.00%       0.00%       0.00%       0.00%       0.00%       0.00%       0.00%       0.00%       0.00%       0.00%       0.00%       0.00%       0.00%       0.00%       0.00%       0.00%       0.00%       0.00%       0.00%       0.00%       0.00%       0.00%       0.00%       0.00%       0.00%       0.00%       0.00%       0.00%       0.00%       0.00%       0.00%       0.00%       0.00%       0.00%       0.00%       0.00%       0.00%       0.00%       0.00%       0.00%       0.00%       0.00%       < | ocol                      |

ステップ2:show platform healthコマンドでCatalyst 4500固有のプロセスを確認します

プラットフォーム固有のどのプロセスがCPUを消費しているのかを理解するには、show platform healthコマンドを発行します。こ の出力から、CPUに送られるパケットを処理するジョブである**к2CpuMan** ReviewprocessがCPUを使い切っていることがわかります 。

<#root>

Switch#

show platform health

| %CPU %CPU                                             | RunTimeMa<br>Tar      | x Prior<br>get Actua | ity Ave<br>I Target | erage %CF<br>Actual | PU To<br>Fg       | otal<br>Bg | 5Sec        | Min         | Hour   | CPU          |
|-------------------------------------------------------|-----------------------|----------------------|---------------------|---------------------|-------------------|------------|-------------|-------------|--------|--------------|
| ! Output sup                                          | pressed.              |                      |                     |                     |                   |            |             |             |        |              |
| TagMan-Recreate                                       | MtegR 1               | .00 0.00             | 0 10                | ) 0                 | 100               | 500        | 0           | 0           | 0      | 0:00         |
| K2CpuMan Review                                       | y 30                  | .00 37.62            | 2 30                | 53                  | 100               | 500        | 41          | 33          | 1      | 2:12         |
| K2AccelPacketMa<br>K2AccelPacketMa<br>K2AccelPacketMa | un: Tx 10<br>un: Au 0 | .00 4.9              | 5 20<br>0 0         |                     | 100<br>100<br>100 | 500<br>500 | 5<br>0<br>0 | 4<br>0<br>0 | 0<br>0 | 0:36<br>0:00 |

ステップ3:CPUに送られるトラフィックのタイプを特定するために、トラフィックを受信するCPUキューを確認します

どのCPUキューがCPUに送られるパケットを受信するのかを調べるために、show platform cpu packet statisticsコマンドを発行します 。このセクションの出力を見ると、コントロール キューが大量のパケットを受信していることが分かります。<u>表1</u>の情報と、<u>ステ</u> <u>ップ1</u>で調べた結果を使用します。CPU が処理しているパケットと、CPU 使用率が高くなっている原因が、BPDU 処理であること が分かります。 Switch#

show platform cpu packet statistics

### !--- Output suppressed.

## Total packet queues 16 Packets Received by Packet Queue

| Queue   | Total  | 5 sec avg | 1 min avg | 5 min avg 1 | 1 hour avg |
|---------|--------|-----------|-----------|-------------|------------|
| Esmp    | 202760 | 196       | 173       | 128         | 28         |
| Control | 388623 | 2121      | 1740      | 598         | 16         |

## Packets Dropped by Packet Queue

| Queue   | Total | 5 se | ec avg | 1 | min | avg | 5 | min | avg | 1 | hour | avg |
|---------|-------|------|--------|---|-----|-----|---|-----|-----|---|------|-----|
|         |       |      |        | - |     |     |   |     |     |   |      |     |
| Control | 17918 |      | 0      |   |     | 19  |   |     | 24  |   |      | 3   |

ステップ4:根本原因を特定し、問題を修正する

ー般に、トラブルシューティングのために次のステップを実行できます(状況によっては、いくつかのステップは必要ありません)。

ループを識別します。

•

٠

ループの範囲を検出します。

ループを遮断します。

•

•

•

•

•

•

•

ループの原因を修正します。

冗長性を復元します。

各ステップの詳細については、「<u>転送ループのトラブルシューティング:Cisco IOSシステムソフトウェアが稼働するCatalystスイ</u> <u>ッチのSTPのトラブルシューティング</u>」を参照してください。

ステップ5:高度なSTP機能の実装

**BDPU** ガード: PortFast をイネーブルにしたポートに接続された未承認のネットワーク デバイスからの STP のセキュリティを保護します。詳細は、『<u>スパニングツリーPortFast BPDUガードの機能拡張</u>』を参照してください。

*ループ ガード*:レイヤ2ネットワークの安定性を増加させます。詳細は、『<u>ループガードとBPDUスキュー検出機能によ</u> <u>るスパニングツリープロトコルの拡張機能</u>』を参照してください。

ルート ガード : ネットワーク内のルート ブリッジの配置を確保します。詳細は、『<u>スパニングツリープロトコルルートガ</u> <u>ードの強化</u>』を参照してください。

UDLD:単方向リンクを検出し、転送ループを防止します。詳細は、『<u>単方向リンク検出プロトコル機能の説明と設定</u>』 を参照してください。

CPU の使用率が高くなるその他の原因

CPU 使用率が高くなるその他の原因としては、次のものがあります。

<u>過剰なリンク フラップ</u>

•

•

•

•

•

FIB の一貫性チェックによって CPU 使用率が一時的に高くなる

<u>K2FibAdjMan Host Moveprocessでの高いCPU使用率</u>

<u>RkiosPortManポートの確認プロセスでの高いCPU使用率</u>

<u>トランク ポートの使用で IP Phone に接続されたときの高い CPU 使用率</u>

RSPAN とレイヤ3コントロールパケットを伴う高い CPU 使用率

大きな ACL のプログラミング中の急上昇

CPU 使用率の急上昇は、あるインターフェイスから大きな ACL の適用や削除を行っている間に発生します。

過剰なリンク フラップ

Catalyst 4500 では、割り当てられている 1 つまたは複数のリンクでフラップが過剰に発生し始めると、CPU 使用率が高くなります。この状況は、Cisco IOS ソフトウェア リリース 12.2(20)EWA より前の Cisco IOS ソフトウェア リリースで発生します。

ステップ1:show processes cpuコマンドを使用して、Cisco IOSプロセスを確認します。

どのCisco IOSプロセスがCPUを消費するかを確認するために、show processes cpucommandを発行します。このコマンド出力では、トッププロセスがCat4k Mgmt LoPriであることがわかります。

<#root>

### Switch#

show processes cpu

| five minutes: 68%  | e: 76%; | e minute | /0%; one | conds: 96% | for five se | utilization | CPU ı |
|--------------------|---------|----------|----------|------------|-------------|-------------|-------|
| TTY Process        | 5Min    | 1Min     | 5Sec     | uSecs      | Invoked     | Runtime(ms) | PID   |
| 0 Chunk Manager    | 0.00%   | 0.00%    | 0.00%    | 0          | 4           | 0           | 1     |
| 0 Load Meter       | 0.00%   | 0.00%    | 0.00%    | 21         | 463370      | 9840        | 2     |
| 0 SNMP Timers      | 0.00%   | 0.00%    | 0.00%    | 0          | 2           | 0           | 3     |
|                    |         |          |          |            | ressed.     | Output supp | !     |
| 0 Cat4k Mgmt HiPri | 12.16%  | 12.65%   | 13.98%   | 437        | 530644966   | 232385144   | 27    |
| 0 Cat4k Mgmt LoPri | 54.75%  | 60.71%   | 64.74%   | 3605       | 156627753   | 564756724   | 28    |
| 0 Galios Reschedul | 0.00%   | 0.00%    | 0.00%    | 5          | 1806301     | 9716        | 29    |

ステップ2:show platform healthコマンドを使用して、Catalyst 4500固有のプロセスを確認します。

theshow platform healthcommandの出力は、KxAclPathMan createprocessがCPUを使い切っていることを示します。このプロセス は、内部パスを作成するためのものです。

<#root>

Switch#

show platform health

|                      | Target | Actual | Target | Actual | Fg  | Bg  | 5Sec | Min | Hour | CPU   |
|----------------------|--------|--------|--------|--------|-----|-----|------|-----|------|-------|
| Lj-poll              | 1.00   | 0.03   | 2      | 0      | 100 | 500 | 0    | 0   | 0    | 9:49  |
| GalChassisVp-review  | 3.00   | 1.11   | 10     | 62     | 100 | 500 | 0    | 0   | 0    | 37:39 |
| S2w-JobEventSchedule | 10.00  | 2.85   | 10     | 8      | 100 | 500 | 2    | 2   | 2    | 90:00 |
| Stub-JobEventSchedul | 10.00  | 5.27   | 10     | 9      | 100 | 500 | 4    | 4   | 4    | 186:2 |
| Pim-review           | 0.10   | 0.00   | 1      | 0      | 100 | 500 | 0    | 0   | 0    | 2:51  |
| Ebm-host-review      | 1.00   | 0.00   | 8      | 4      | 100 | 500 | 0    | 0   | 0    | 8:06  |
| Ebm-port-review      | 0.10   | 0.00   | 1      | 0      | 100 | 500 | 0    | 0   | 0    | 0:14  |
| Protocol-aging-revie | 0.20   | 0.00   | 2      | 0      | 100 | 500 | 0    | 0   | 0    | 0:00  |
| Acl-Flattener        | 1.00   | 0.00   | 10     | 5      | 100 | 500 | 0    | 0   | 0    | 0:00  |
| KxAclPathMan create/ | 1.00   | 69.11  | 10     | 5      | 100 | 500 | 42   | 53  | 22   | 715:0 |
| KxAclPathMan update  | 2.00   | 0.76   | 10     | 6      | 100 | 500 | 0    | 0   | 0    | 86:00 |
| KxAclPathMan reprogr | 1.00   | 0.00   | 2      | 1      | 100 | 500 | 0    | 0   | 0    | 0:00  |
| TagMan-InformMtegRev | 1.00   | 0.00   | 5      | 0      | 100 | 500 | 0    | 0   | 0    | 0:00  |
| TagMan-RecreateMtegR | 1.00   | 0.00   | 10     | 227    | 100 | 500 | 0    | 0   | 0    | 0:00  |
| K2CpuMan Review      | 30.00  | 8.05   | 30     | 57     | 100 | 500 | 6    | 5   | 5    | 215:0 |
| K2AccelPacketMan: Tx | 10.00  | 6.86   | 20     | 0      | 100 | 500 | 5    | 5   | 4    | 78:42 |

手順3:根本原因を特定します。

リンク アップ/ダウンのメッセージ用にロギングをイネーブルにします。このロギングはデフォルトで有効になっています。この イネーブル化によって、問題のリンクを非常に短時間で絞り込むことができます。すべてのインターフェイスの下でelogging event link-statuscommandコマンドを発行します。次の例に示すように、ある範囲内のインターフェイスを便利にイネーブルにするため に、interface コマンドを使用できます。

<#root>

Switch#

configure terminal

Enter configuration commands, one per line. End with CNTL/Z. Switch(config)#

Switch(config-if-range)#

logging event link-status

Switch(config--if-range)#

end

<#root>

Switch#

show logging

!--- Output suppressed.

```
3w5d: %LINK-3-UPDOWN: Interface GigabitEthernet5/24, changed state to down
3w5d: %LINK-3-UPDOWN: Interface GigabitEthernet5/24, changed state to up
3w5d: %LINK-3-UPDOWN: Interface GigabitEthernet5/24, changed state to down
3w5d: %LINK-3-UPDOWN: Interface GigabitEthernet5/24, changed state to up
3w5d: %LINK-3-UPDOWN: Interface GigabitEthernet5/24, changed state to down
3w5d: %LINK-3-UPDOWN: Interface GigabitEthernet5/24, changed state to down
3w5d: %LINK-3-UPDOWN: Interface GigabitEthernet5/24, changed state to up
```

ェイスをシャットダウンします。Cisco IOS ソフトウェア リリース 12.2(20)EWA 以降では、このフラッピング リンク状態に対す る Catalyst 4500 の動作を向上させています。したがって、改善前ほどには CPU への影響は大きくありません。このプロセスはバ ックグラウンド プロセスであることに注意してください。この問題による高い CPU 使用率は、Catalyst 4500 スイッチへの悪影響 を引き起こしません。

FIB の一貫性チェックによって CPU 使用率が一時的に高くなる

Catalyst 4500 は、FIB テーブルの一貫性チェック中に、CPU 使用率の一時的な急上昇を示すことがあります。FIB テーブルは、 CEF プロセスが作成する L3 転送テーブルです。一貫性チェックは、Cisco IOS ソフトウェア FIB テーブルとハードウェア エント リの間の一貫性をチェックします。この整合性により、パケットのルーティングの誤りが生じないようにしています。チェックは 、2 秒ごとに発生し、低優先度のバックグラウンド プロセスとして動作します。このプロセスは、通常の動作であり、他の高優先 度のプロセスまたはパケットには干渉しません。

show platform healthcommandの出力は、K2Fib ConsistencyがCPUのほとんどを消費していることを示しています。

注:このプロセスの平均CPU使用率は1分または1時間で有意ではなく、これはチェックが短時間の定期的なレビューであることを 裏付けます。このバックグラウンド プロセスは、アイドル状態の CPU サイクルしか使用しません。

<#root>

Switch#

show platform health

|                      | %CPU   | %CPU   | RunTir | neMax  | Prior | ity | Avera | age % | 6CPU | Total |
|----------------------|--------|--------|--------|--------|-------|-----|-------|-------|------|-------|
|                      | Target | Actual | Target | Actual | Fg    | Bg  | 5Sec  | Min   | Hour | CPU   |
| Lj-poll              | 1.00   | 0.02   | 2      | 1      | 100   | 500 | 0     | 0     | 0    | 1:09  |
| GalChassisVp-review  | 3.00   | 0.29   | 10     | 3      | 100   | 500 | 0     | 0     | 0    | 11:15 |
| ! Output suppress    | ed.    |        |        |        |       |     |       |       |      |       |
| K2Fib cam usage revi | 2.00   | 0.00   | 15     | 0      | 100   | 500 | 0     | 0     | 0    | 0:00  |
| K2Fib IrmFib Review  | 2.00   | 0.00   | 15     | 0      | 100   | 500 | 0     | 0     | 0    | 0:00  |
| K2Fib Vrf Default Ro | 2.00   | 0.00   | 15     | 0      | 100   | 500 | 0     | 0     | 0    | 0:00  |
| K2Fib AdjRepop Revie | 2.00   | 0.00   | 15     | 0      | 100   | 500 | 0     | 0     | 0    | 0:00  |
| K2Fib Vrf Unpunt Rev | 2.00   | 0.01   | 15     | 0      | 100   | 500 | 0     | 0     | 0    | 0:23  |
| K2Fib Consistency Ch | 1.00   | 60.40  | 5      | 2      | 100   | 500 |       |       |      |       |

| 100:23               |      |      |    |   |     |     |   |   |   |      |
|----------------------|------|------|----|---|-----|-----|---|---|---|------|
| K2FibAdjMan Stats Re | 2.00 | 0.30 | 10 | 4 | 100 | 500 | 0 | 0 | 0 | 6:21 |
| K2FibAdjMan Host Mov | 2.00 | 0.00 | 10 | 4 | 100 | 500 | 0 | 0 | 0 | 0:00 |
| K2FibAdjMan Adj Chan | 2.00 | 0.00 | 10 | 0 | 100 | 500 | 0 | 0 | 0 | 0:00 |
| K2FibMulticast Signa | 2.00 | 0.01 | 10 | 2 | 100 | 500 | 0 | 0 | 0 | 2:04 |

K2FibAdjMan Host Move プロセスでの高い CPU 使用率

Catalyst 4500では、**K2FibAdjMan Host** Moveprocessで高いCPU使用率が表示される場合があります。この高い使用率はshow platform healthcommandコマンドの出力に表示されます。多くの MAC アドレスが新しいポートで頻繁に期限切れになったり、学 習されたりすると、この高い CPU 使用率を引き起こします。mac-address-table aging-time のデフォルト値は 5 分(300 秒) です。 この問題の回避策は、MAC アドレス エージング タイムを増やすか、MAC アドレス移動の高い数値を避けるためにネットワーク を変更することです。Cisco IOS ソフトウェア リリース 12.2(18)EW 以降は、CPU の消費を少なくするためにこのプロセスの動作 を強化しています。Cisco Bug IDCSCed15021を参照してください。

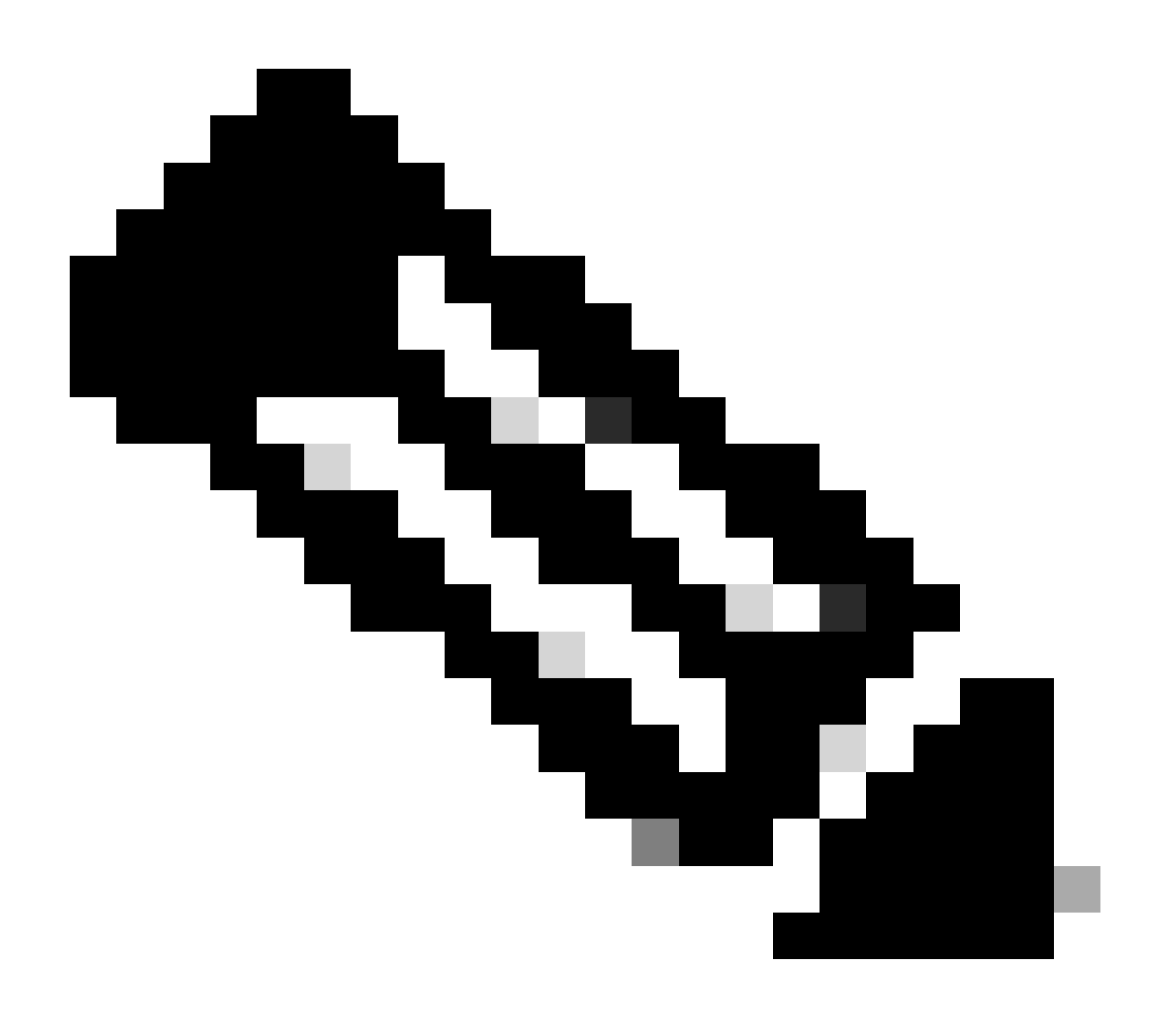

## 注:シスコの内部ツールおよび情報にアクセスできるのは、登録ユーザのみです。

<#root>

Switch#

show platform health

|                                              | %CPU   | %CPU   | RunTir         | neMax       | Prior             | ity        | Avera  | age %  | 6CPU   | Total        |
|----------------------------------------------|--------|--------|----------------|-------------|-------------------|------------|--------|--------|--------|--------------|
|                                              | Target | Actual | Target         | Actual      | Fg                | Bg         | 5Sec   | Min    | Hour   | CPU          |
| Lj-poll                                      | 1.00   | 0.02   | 2              | 1           | 100               | 500        | 0      | 0      | 0      | 1:09         |
| GalChassisVp-review                          | 3.00   | 0.29   | 10             | 3           | 100               | 500        | 0      | 0      | 0      | 11:15        |
| S2w-JobEventSchedule                         | 10.00  | 0.32   | 10             | 7           | 100               | 500        | 0      | 0      | 0      | 10:14        |
| ! Output suppress                            | ed.    |        |                |             |                   |            |        |        |        |              |
| K2FibAdjMan Stats Re                         | 2.00   | 0.30   | 10             | 4           | 100               | 500        | 0      | 0      | 0      | 6:21         |
| K2FibAdjMan Host Mov                         | 2.00   | 18.68  | 10             | 4           | 100               | 500        | 25     | 29     | 28     | 2134:39      |
| K2FibAdjMan Adj Chan<br>K2FibMulticast Signa | 2.00   | 0.00   | 10<br>10<br>10 | 0<br>2<br>7 | 100<br>100<br>100 | 500<br>500 | 0<br>0 | 0<br>0 | 0<br>0 | 0:00<br>2:04 |
| Ref issurce cuse energy                      | 2.00   | 0.00   | 10             | '           | <b>T00</b>        | 500        | 0      | 0      | 0      | 0.00         |

グローバル設定モードでは、MAC アドレスの最大エージング タイムを変更できます。コマンド構文はルータの場合はismacaddress-table aging-time seconds、Catalystスイッチの場合はmac-address-table aging-time seconds [vlan vlan-id]です。詳細は、『 <u>Cisco IOSスイッチングサービスコマンドリファレンスガイド</u>』を参照してください。

RkiosPortMan Port Review プロセスにおける高い CPU 使用率

Catalyst

4500は、Cisco IOSソフトウェアリリース12.2(25)EWAおよび12.2(25)EWA1のtheshow platform healthcommandの出力で RkiosPortMan Port Reviewprocessの高いCPU使用率を表示することがあります。Ciscoバグ<u>IDCSCeh08768</u>が原因で使用率が高くな っている場合は、Cisco IOSソフトウェアリリース12.2(25)EWA2で解決できます。このプロセスはバックグラウンド プロセスであ り、Catalyst 4500 スイッチの安定性には影響しません。

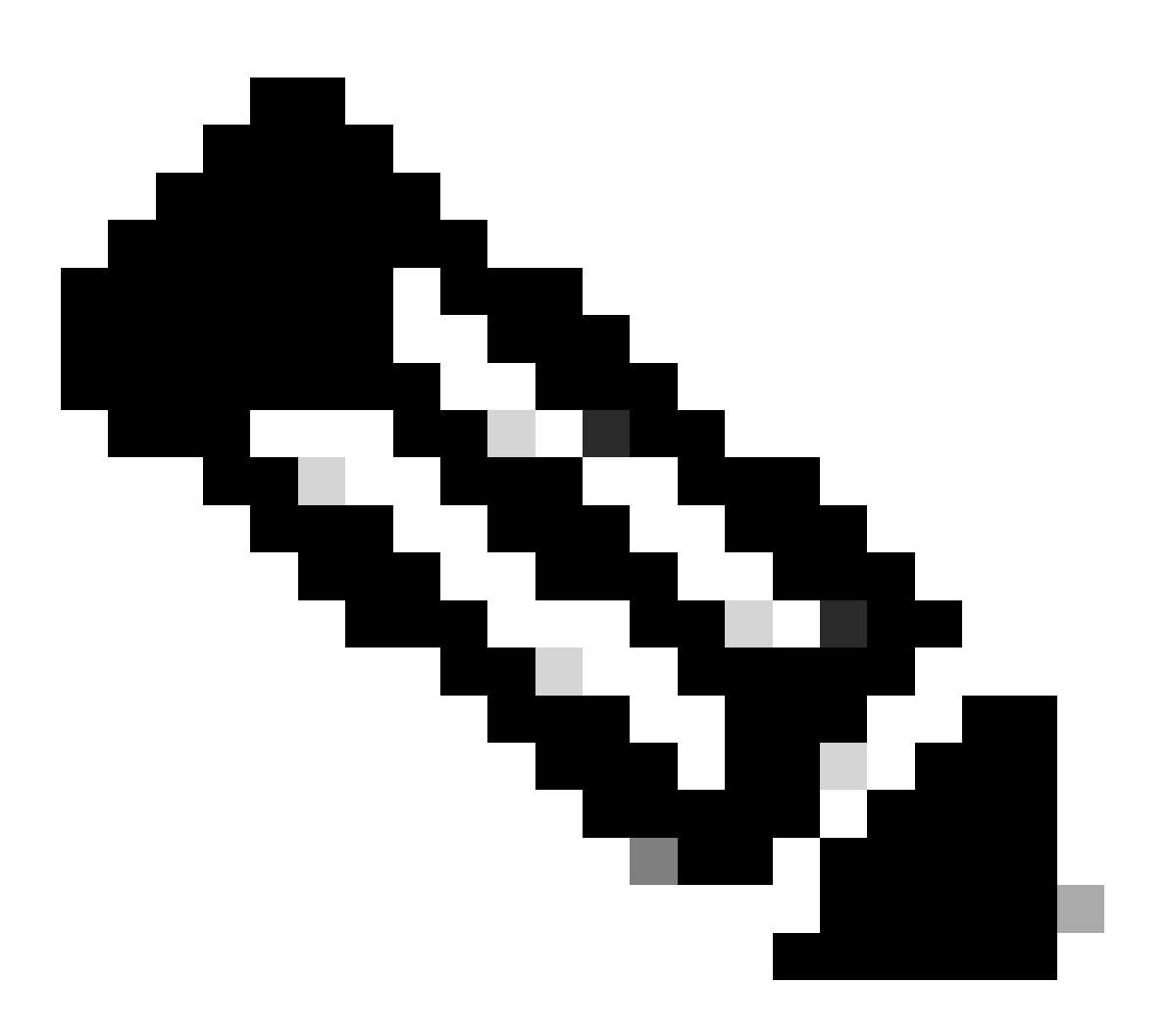

注:シスコの内部ツールおよび情報にアクセスできるのは、登録ユーザのみです。

<#root>

Switch#

|                      | %CPU   | %CPU   | RunTir | neMax  | Prior | ity | Avera | ige 🤅 | %CPU | Total   |
|----------------------|--------|--------|--------|--------|-------|-----|-------|-------|------|---------|
|                      | Target | Actual | Target | Actual | Fg    | Bg  | 5Sec  | Min   | Hour | CPU     |
| Lj-poll              | 1.00   | 0.02   | 2      | 1      | 100   | 500 | 0     | 0     | 0    | 1:09    |
| GalChassisVp-review  | 3.00   | 0.29   | 10     | 3      | 100   | 500 | 0     | 0     | 0    | 11:15   |
| S2w-JobEventSchedule | 10.00  | 0.32   | 10     | 7      | 100   | 500 | 0     | 0     | 0    | 10:14   |
| ! Output suppress    | ed.    |        |        |        |       |     |       |       |      |         |
| K2 Packet Memory Dia | 2.00   | 0.00   | 15     | 8      | 100   | 500 | 0     | 1     | 1    | 45:46   |
| K2 L2 Aging Table Re | 2.00   | 0.12   | 20     | 3      | 100   | 500 | 0     | 0     | 0    | 7:22    |
| RkiosPortMan Port Re | 2.00   | 87.92  | 12     | 7      | 100   | 500 | 99    | 99    | 89   | 1052:36 |
| Rkios Module State R | 4.00   | 0.02   | 40     | 1      | 100   | 500 | 0     | 0     | 0    | 1:28    |
| Rkios Online Diag Re | 4.00   | 0.02   | 40     | 0      | 100   | 500 | 0     | 0     | 0    | 1:15    |

トランク ポートの使用で IP Phone に接続されたときの高い CPU 使用率

ポートが音声 VLAN オプションとアクセス VLAN オプションの両方に対して設定されている場合、ポートはマルチ VLAN アクセ ス ポートとして動作します。利点は、音声とアクセスの VLAN オプション用に設定された VLAN だけがトランクされることです 。

電話にトランクされた VLAN は、STP インスタンスの数を増やします。スイッチは STP インスタンスを管理します。STP インス タンスにおける増加の管理によって、STP CPU 使用率も増加します。

すべての VLAN のトランキングも、不必要なブロードキャスト、マルチキャスト、未知のユニキャスト トラフィックが電話リン クをヒットする原因になります。

<#root>

Switch#

CPU utilization for five seconds: 69%/0%; one minute: 72%; five minutes: 73%

| PID | Runtime(ms) | Invoked   | uSecs | 5Sec   | 1Min   | 5Min   | TTY | Process          |
|-----|-------------|-----------|-------|--------|--------|--------|-----|------------------|
| 1   | 4           | 165       | 24    | 0.00%  | 0.00%  | 0.00%  | 0   | Chunk Manager    |
| 2   | 29012       | 739091    | 39    | 0.00%  | 0.00%  | 0.00%  | 0   | Load Meter       |
| 3   | 67080       | 13762     | 4874  | 0.00%  | 0.00%  | 0.00%  | 0   | SpanTree Helper  |
| 4   | 0           | 1         | 0     | 0.00%  | 0.00%  | 0.00%  | 0   | Deferred Events  |
| 5   | 0           | 2         | 0     | 0.00%  | 0.00%  | 0.00%  | 0   | IpSecMibTopN     |
| 6   | 4980144     | 570766    | 8725  | 0.00%  | 0.09%  | 0.11%  | 0   | Check heaps      |
| 26  | 539173952   | 530982442 | 1015  | 13.09% | 13.05% | 13.20% | 0   | Cat4k Mgmt HiPri |
| 27  | 716335120   | 180543127 | 3967  | 17.61% | 18.19% | 18.41% | 0   | Cat4k Mgmt LoPri |
| 33  | 1073728     | 61623     | 17424 | 0.00%  | 0.03%  | 0.00%  | 0   | Per-minute Jobs  |
| 34  | 1366717824  | 231584970 | 5901  | 38.99% | 38.90% | 38.92% | 0   | Spanning Tree    |
| 35  | 2218424     | 18349158  | 120   | 0.00%  | 0.03%  | 0.02%  | 0   | DTP Protocol     |
| 36  | 5160        | 369525    | 13    | 0.00%  | 0.00%  | 0.00%  | 0   | Ethchnl          |
| 37  | 271016      | 2308022   | 117   | 0.00%  | 0.00%  | 0.00%  | 0   | VLAN Manager     |
| 38  | 958084      | 3965585   | 241   | 0.00%  | 0.01%  | 0.01%  | 0   | UDLD             |
| 39  | 1436        | 51011     | 28    | 0.00%  | 0.00%  | 0.00%  | 0   | DHCP Snooping    |
| 40  | 780         | 61658     | 12    | 0.00%  | 0.00%  | 0.00%  | 0   | Port-Security    |
| 41  | 1355308     | 12210934  | 110   | 0.00%  | 0.01%  | 0.00%  | 0   | IP Input         |

RSPAN とレイヤ 3 コントロール パケットを伴う高い CPU 使用率

RSPAN でキャプチャされたレイヤ 3 コントロール パケットは、RSPAN 宛先インターフェイスだけではなく CPU 宛に送信され、 それが高い CPU 使用率を引き起こします。L3 コントロール パケットは、CPU への転送を伴う静的な CAM エントリのアクション によってキャプチャされます。静的な CAM エントリは、すべての VLAN に対してグローバルです。不必要な CPU フラッディン グを回避するには、Cisco IOS ソフトウェア リリース 12.2(37)SG 以降で利用可能な Per-VLAN Control Traffic Intercept 機能を使用 します。

<#root>

Switch(config)#

access-list hardware capture mode vlan

静的 ACL は、入力 Feature TCAM の上にインストールされて、224.0.0.\* の範囲内の既知の IP マルチキャスト アドレス宛に送信 されるコントロール パケットをキャプチャします。静的 ACL は、ブート時にインストールされて、ユーザが設定した ACL より も前に表示されます。静的 ACL は、常に最初にヒットされ、すべての VLAN 上で CPU へのコントロール トラフィックを傍受し ます。

Per-VLAN コントロール トラフィック傍受機能は、コントロール トラフィックをキャプチャする選択的な VLAN ごとのパス管理 モードを提供します。入力 Feature TCAM の対応する静的 CAM エントリは、新しいモードで無効化されます。コントロール パケ ットは、スヌーピング機能やルーティング機能がイネーブルになった VLAN に接続された機能固有の ACL によってキャプチャさ れます。RSPAN VLAN に接続された機能固有の ACL はありません。そのため、RSPAN VLAN から受信されたすべてのレイヤ 3 コントロール パケットは CPU には転送されません。

CPU 宛のトラフィックを分析するためのツールのトラブルシューティング

このドキュメントで示したように、CPUを宛先とするトラフィックが、Catalyst 4500の高い CPU 使用率の主な理由の1つです。 CPUを宛先とするトラフィックは、設定による意図的なものか、設定ミスやサービス拒否攻撃による意図的ではないもののいず れかです。CPUには、このトラフィックによるネットワークへの悪影響を防ぐために、QOSメカニズムが組み込まれています。 ただし、CPUに送られるトラフィックの根本原因を特定し、トラフィックが希望とは異なるものである場合は、そのトラフィッ クを削除します。

ツール1:SPANでCPUトラフィックを監視する: Cisco IOSソフトウェアリリース12.1(19)EW以降

Catalyst 4500 では、標準の SPAN 機能を使用して、入力と出力の両方の CPU バウンド トラフィックを監視できます。宛先インタ ーフェイスは、パケット スニファ ソフトウェアを実行するパケット モニタまたは管理者ラップトップに接続します。このツール により、CPU が処理しているトラフィックを、迅速かつ正確に分析できます。このツールは、CPU パケットエンジンに送られる 個別のキューを監視する機能を提供します。

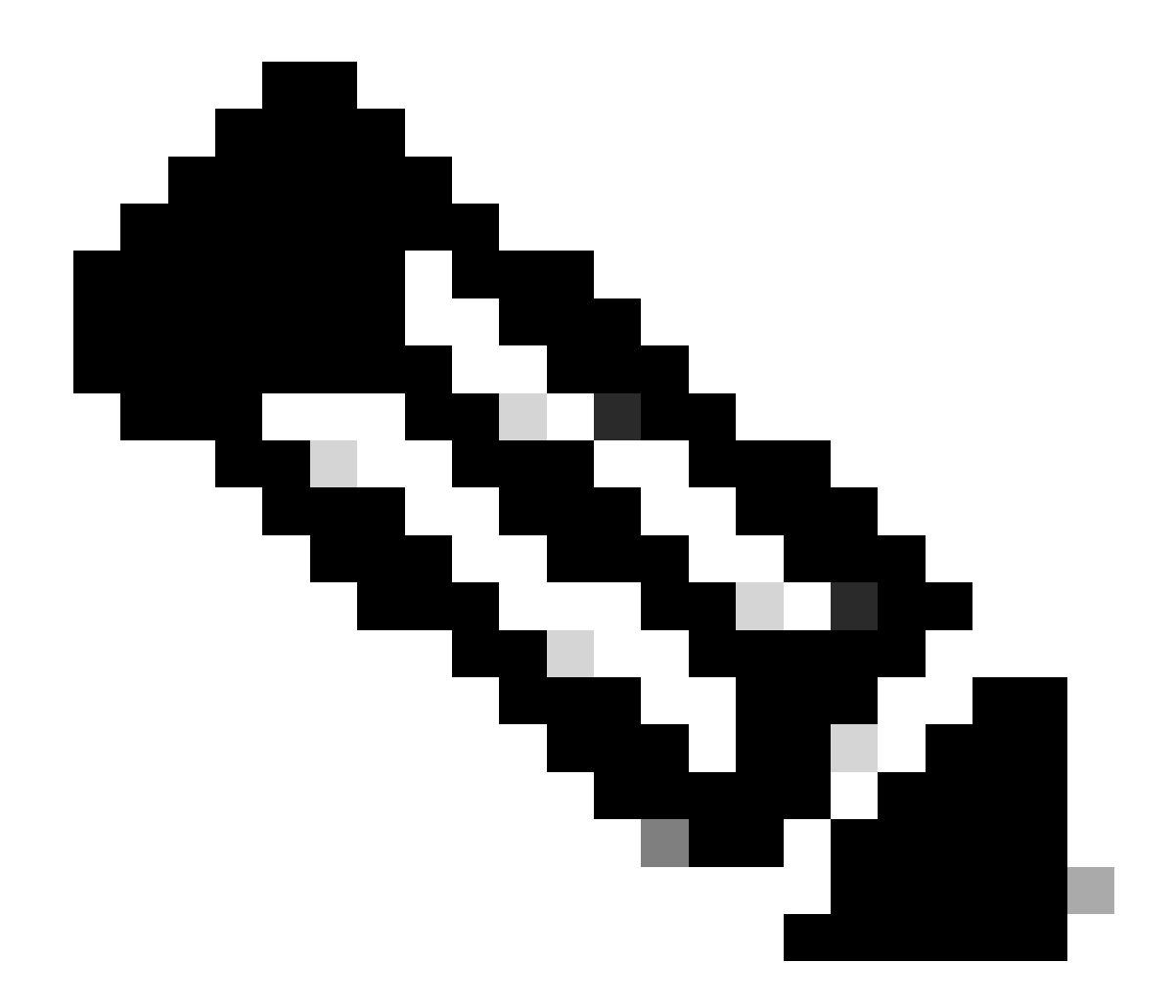

注:スイッチングエンジンにはCPUトラフィック用に32のキューがあり、CPUパケットエンジンには16のキューがあり ます。

<#root>

Switch(config)#

both Monitor received and transmitted traffic queue SPAN source CPU queue rx Monitor received traffic only tx Monitor transmitted traffic only <cr> Switch(config)#

monitor session 1 source cpu queue ?

| <1-32>          | SPAN source CPU queue numbers                |
|-----------------|----------------------------------------------|
| acl             | Input and output ACL [13-20]                 |
| adj-same-if     | Packets routed to the incoming interface [7] |
| all             | All queues [1-32]                            |
| bridged         | L2/bridged packets [29-32]                   |
| control-packet  | Layer 2 Control Packets [5]                  |
| mtu-exceeded    | Output interface MTU exceeded [9]            |
| nfl             | Packets sent to CPU by netflow (unused) [8]  |
| routed          | L3/routed packets [21-28]                    |
| rpf-failure     | Multicast RPF Failures [6]                   |
| span            | SPAN to CPU (unused) [11]                    |
| unknown-sa      | Packets with missing source address [10]     |
| Switch(config)# |                                              |
|                 |                                              |

monitor session 1 source cpu queue all rx

Switch(config)#

monitor session 1 destination interface gigabitethernet 1/3

Switch(config)#

end

Switch#

show monitor session 1

Session 1 ------Type : Local Session Source Ports : RX Only : CPU Destination Ports : Gi1/3 Encapsulation : Native Ingress : Disabled Learning : Disabled

スニファ プログラムを実行する PC を接続した場合、トラフィックを即座に解析できます。このセクションのウィンドウで表示さ れる出力には、高い CPU 使用率の原因が STP BPDU の過剰な数にあることを示しています。

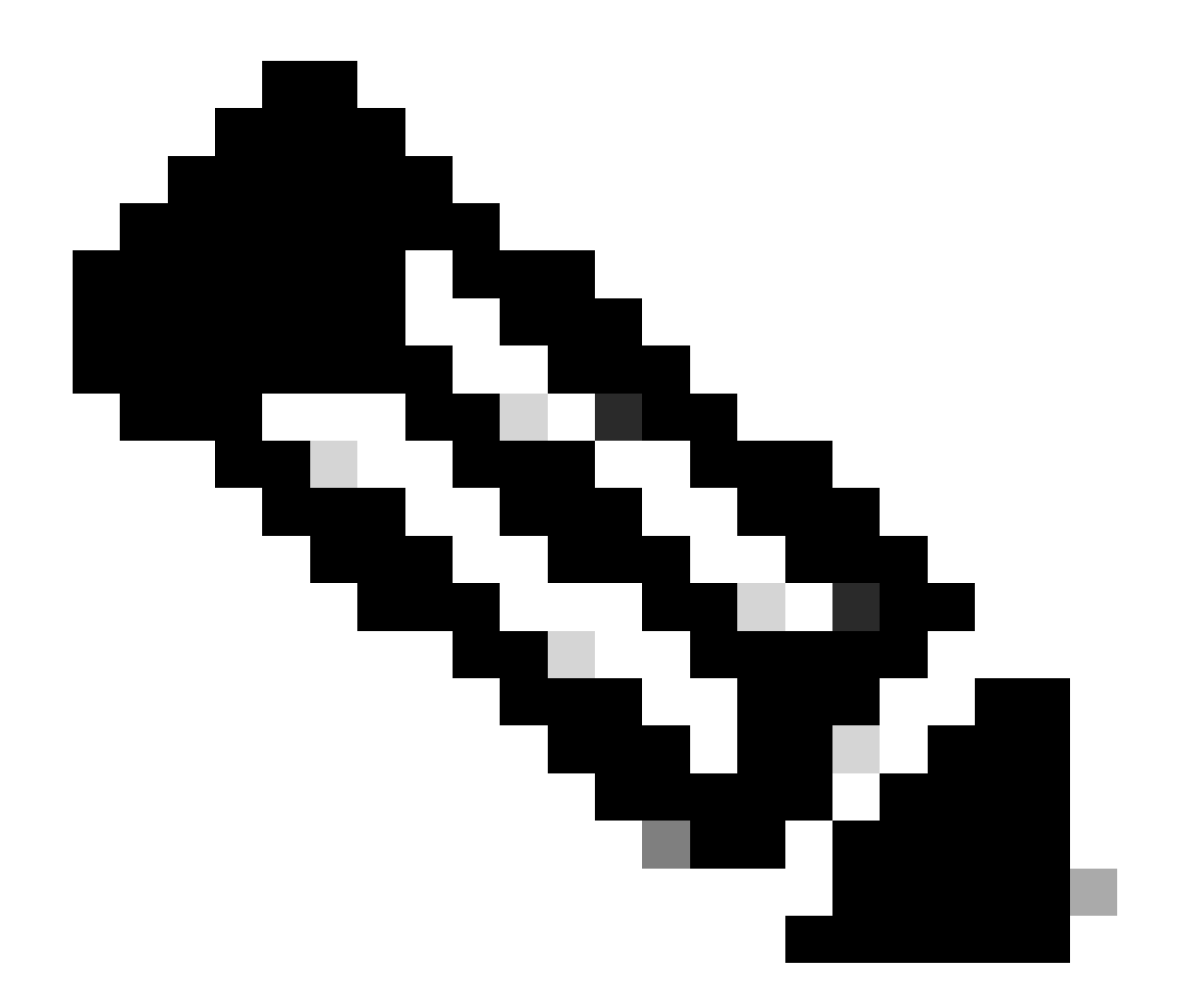

注:CPUスニファのSTP BPDUは正常です。しかし、予想よりも多くの情報が表示される場合は、スーパーバイザエンジンの推奨制限を超えています。詳細は、このドキュメントの「大量のスパニングツリー ポート インスタンス」のセクションを参照してください。

| PSE09A_CPU_Capture_010704.CAP - Ethereal                                                                                                    |      |  |  |  |  |  |  |  |  |
|----------------------------------------------------------------------------------------------------|------|--|--|--|--|--|--|--|--|
| Elle Edit View Go Capture Analyze Statistics Help                                                                                                    |      |  |  |  |  |  |  |  |  |
| $\textcircled{\begin{tabular}{cccccccccccccccccccccccccccccccccccc$                                                                                                    |      |  |  |  |  |  |  |  |  |
| Eler: Siglear & Apply                                                                                                    |      |  |  |  |  |  |  |  |  |
| No. Time Source Destination - Protocol Info                                                                                                    |      |  |  |  |  |  |  |  |  |
| 3972 611.62574; cisco_db:f9:66       spanning-tree-sTP       Conf. Root = 8192/00:0b:bf:e8:48:75       Cost = 4       Port = 0x8127         3973 611.62587; cisco_db:f9:67       spanning-tree-sTP       Conf. Root = 8192/00:0b:bf:e8:48:75       Cost = 4       Port = 0x8128         3974 611.62601; cisco_db:f9:68       spanning-tree-sTP       Conf. Root = 8192/00:0b:bf:e8:48:75       Cost = 4       Port = 0x8129         3975 611.62615; cisco_db:fa:60       spanning-tree-sTP       Conf. Root = 8192/00:0b:bf:e8:48:75       Cost = 4       Port = 0x8129         3976 611.62628; cisco_db:fa:61       spanning-tree-STP       Conf. Root = 8192/00:0b:bf:e8:48:75       Cost = 4       Port = 0x8141         3976 611.62663; cisco_db:fa:61       spanning-tree-STP       Conf. Root = 8192/00:0b:bf:e8:48:75       Cost = 4       Port = 0x8142         3977 611.626641; cisco_db:fa:63       spanning-tree-STP       Conf. Root = 8192/00:0b:bf:e8:48:75       Cost = 4       Port = 0x8143         3978 611.626693; cisco_db:fa:65       spanning-tree-STP       Conf. Root = 8192/00:0b:bf:e8:48:75       Cost = 4       Port = 0x8143         3980 611.62720; cisco_db:fa:65       spanning-tree-STP       Conf. Root = 8192/00:0b:bf:e8:48:75       Cost = 4       Port = 0x8145         3982 611.62720; cisco_db:fa:66       spanning-tree-STP       Conf. Root = 8192/00:0b:bf:e8:48:75       Cost = 4       Port = 0x8146 | ÷    |  |  |  |  |  |  |  |  |
| <pre>&gt; Spanning Tree Protocol<br/>Protocol Identifier: Spanning Tree Protocol (0x0000)<br/>Protocol Version Identifier: Spanning Tree (0)<br/>BPDU Type: Configuration (0x00)<br/>BPDU flags: 0x00<br/>0 = Topology Change Acknowledgment: No<br/>0 = Topology Change: No<br/>Root Identifier: 8192 / 00:0b:ff:e8:48:75<br/>Root Path Cost: 4<br/>Bridge Identifier: 61558 / 00:0b:fd:d5:58:80<br/>Port identifier: 0x8145<br/>Message Age: 1<br/>Max Age: 20<br/>Hello Time: 2<br/>Forward Delay: 15<br/></pre>                                                                                                    |      |  |  |  |  |  |  |  |  |
| 0000 01 80 c2 00 00 00 00 11 92 db Ta 64 00 26 42 42                                                                                                    |      |  |  |  |  |  |  |  |  |
| [File: P5E09A_CPU_Cepture_010704 ]P: 4016 D: 4016 M: 0                                                                                                    | - 11 |  |  |  |  |  |  |  |  |

CPU使用率が高いと、STP BPDUの数が過剰になる

# ツール2:組み込みCPUスニファ: Cisco IOSソフトウェアリリース12.2(20)EW以降

Catalyst 4500 には、CPU を消費しているトラフィックを迅速に特定できる CPU スニファとデコーダが組み込まれています。この セクションの例に示すように、debug コマンドを使用してこのファシリティを有効にできます。この機能は、一度に 1024 パケッ トを維持できる循環バッファを実装しています。新しいパケットが到着すると、より古いパケットは上書きされます。CPU 使用 率が高くなる問題をトラブルシューティングする際にこの機能を使用することは問題ありません。

<#root>

Switch#

debug platform packet all receive buffer

Switch#

show platform cpu packet buffered

Total Received Packets Buffered: 36 Index 0: 7 days 23:6:32:37214 - RxVlan: 99,

RxPort: Gi4/48

Priority: Crucial, Tag: Dot1Q Tag, Event: Control Packet, Flags: 0x40, Size: 68 Eth:

Src 00-0F-F7-AC-EE-4F

Dst 01-00-0C-CC-CD Type/Len 0x0032 Remaining data: 0: 0xAA 0xAA 0x3 0x0 0x0 0xC 0x1 0xB 0x0 0x0 10: 0x0 0x0 0x0 0x80 0x0 0x0 0x2 0x16 0x63 0x28 20: 0x62 0x0 0x0 0x0 0x0 0x80 0x0 0x0 0x2 0x16 30: 0x63 0x28 0x62 0x80 0xF0 0x0 0x0 0x14 0x0 0x2 40: 0x0 0xF 0x0 0x0 0x0 0x0 0x0 0x2 0x0 0x63 Index 1: 7 days 23:6:33:180863 - RxVlan: 1, RxPort: Gi4/48 Priority: Crucial, Tag: Dot1Q Tag, Event: Control Packet, Flags: 0x40, Size: 68 Eth: Src 00-0F-F7-AC-EE-4F Dst 01-00-0C-CC-CD Type/Len 0x0032 Remaining data: 0: 0xAA 0xAA 0x3 0x0 0x0 0xC 0x1 0xB 0x0 0x0 10: 0x0 0x0 0x0 0x80 0x0 0x0 0x2 0x16 0x63 0x28 20: 0x62 0x0 0x0 0x0 0x0 0x80 0x0 0x0 0x2 0x16 30: 0x63 0x28 0x62 0x80 0xF0 0x0 0x0 0x14 0x0 0x2 40: 0x0 0xF 0x0 0x0 0x0 0x0 0x0 0x2 0x0 0x63
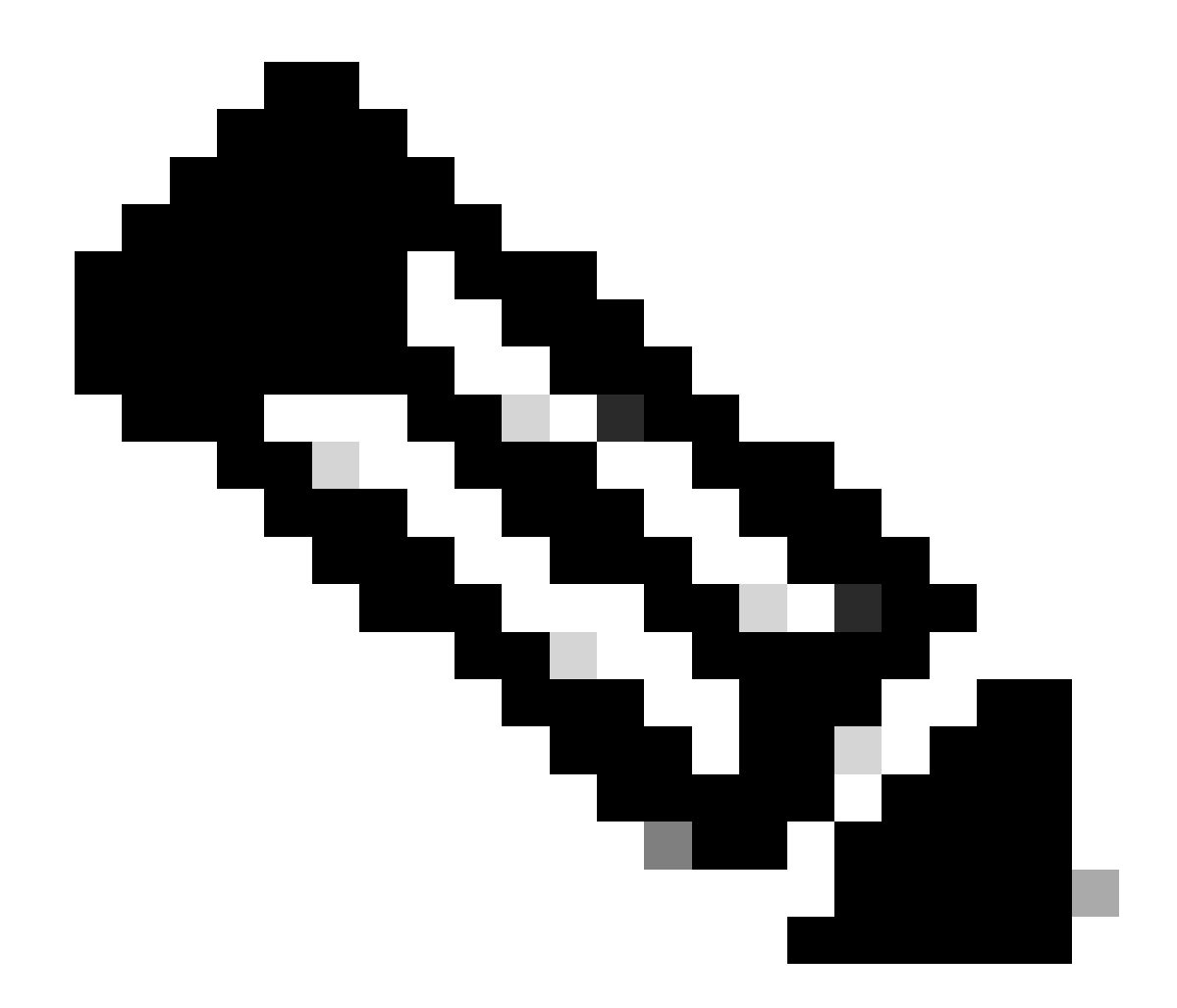

注:debug コマンドを発行すると、CPU使用率が常に100%近辺になります。debug コマンドを発行するときに高い CPU使用率になるのは普通のことです。

ツール3:トラフィックをCPUに送信するインターフェイスの特定:Cisco IOSソフトウェアリリース12.2(20)EW以降

Catalyst 4500 は、CPU 処理のためにトラフィック/パケットを送信するトップ インターフェイスを特定するためのもう 1 つの便利 なツールを提供します。このツールによって、多数のブロードキャストや他のサービス拒否攻撃を CPU に送信するデバイスを即 座に特定できます。CPU 使用率が高くなる問題をトラブルシューティングする際にこの機能を使用することは問題ありません。 Switch#

debug platform packet all count

platform packet debugging is on
Switch#

show platform cpu packet statistics

!--- Output suppressed.

## Packets Transmitted from CPU per Output Interface

| Interface | Total | 5 s | sec avg | <b>,</b> 1 | min | avg | 5 | min | avg | 1 | hour | avg |
|-----------|-------|-----|---------|------------|-----|-----|---|-----|-----|---|------|-----|
|           |       |     |         |            |     |     |   |     |     |   |      |     |
| Gi4/47    | 1150  |     | 1       | L          |     | 5   |   |     | 10  |   |      | 0   |
| Gi4/48    | 50    |     | 1       | L          |     | 0   |   |     | 0   |   |      | 0   |

## Packets Received at CPU per Input Interface

| Interface | Total | 5 | sec | avg | 1 | min | avg | 5 | min | avg | 1 | hour | avg |
|-----------|-------|---|-----|-----|---|-----|-----|---|-----|-----|---|------|-----|
| Gi4/47    | 23130 |   |     | 5   |   |     | 10  |   |     | 50  |   |      | 20  |
| Gi4/48    | 50    |   |     | 1   |   |     | 0   |   |     | 0   |   |      | 0   |

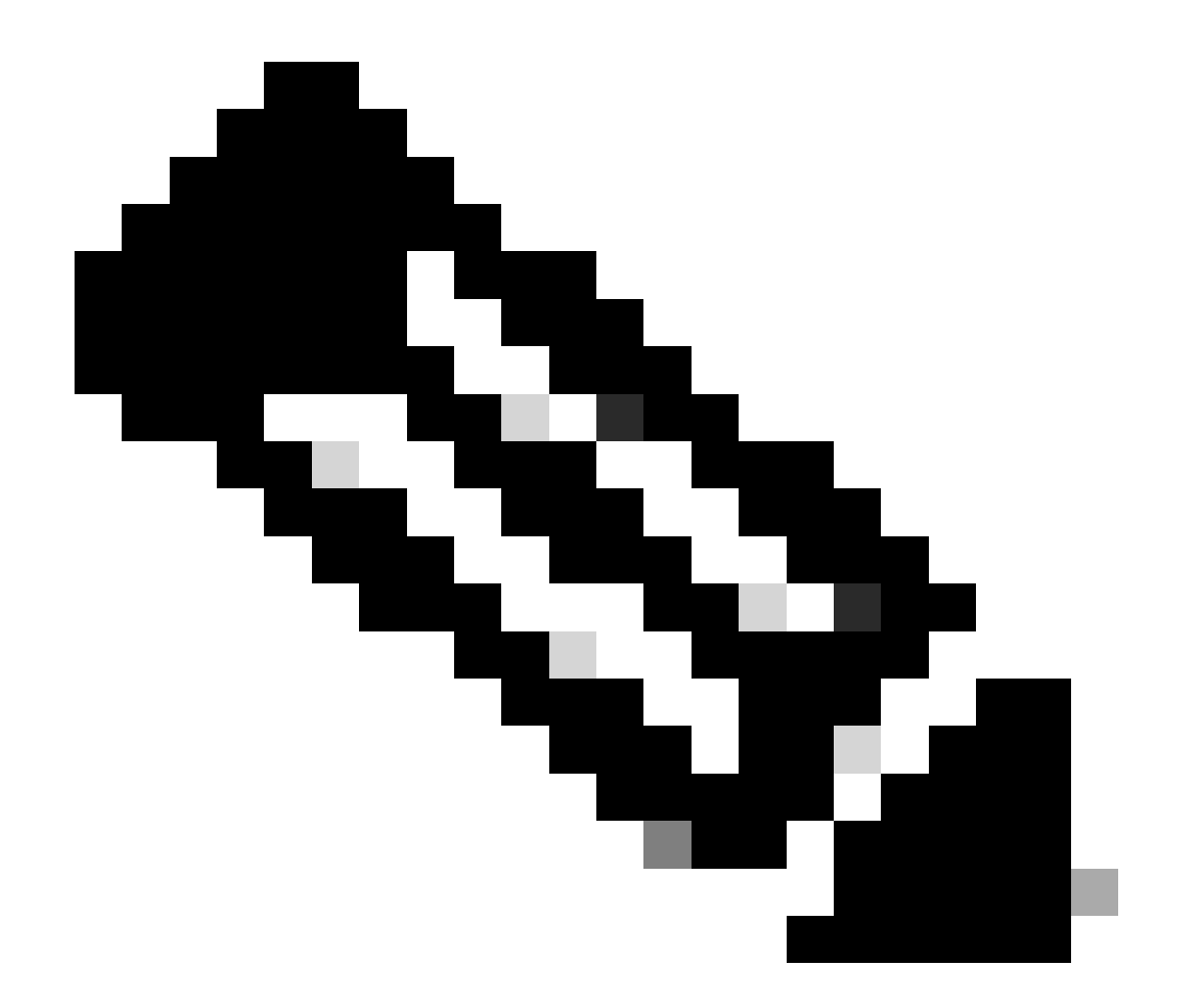

注:debugコマンドを発行すると、CPU使用率が常に100 %近辺になります。debug コマンドを発行するときに高い CPU 使用率になるのは一般的なことです。

要約

Catalyst 4500 スイッチでは、高レートの IP バージョン 4 (IPv4) パケット転送をハードウェアで処理しています。一部の機能や例 外によって、CPU が処理するパスを経由して一部のパケットが転送されることがあります。Catalyst 4500 は、CPU に送られるパ ケットの扱いには洗練された QoS メカニズムを使用しています。このメカニズムによって、スイッチの信頼性と安定性が確保さ れ、また、同時に、パケットのソフトウェア転送のために CPU を最大化します。Cisco IOS ソフトウェア リリース 12.2(25)EWA2 以降は、アカウンティングと同様にパケット/プロセス処理の追加の機能強化も提供します。また、Catalyst 4500 には、CPU 使用 率が高くなるシナリオの根本原因を特定するために役立つ十分なコマンドと、強力なツールが用意されています。しかし、ほとん どの場合、Catalyst 4500の高い CPU 使用率はネットワークを不安定にすることはなく、懸念する必要がないものです。

関連情報

・ <u>「CPU Utilization on Catalyst 4500/4000, 2948G, 2980G, and 4912G Switches That Run CatOS</u> Software (Catalyst 4500/4000、2948G、2980G、および 4912G スイッチでの CPU 使用率の理解)」

- LAN 製品に関するサポート ページ
- <u>LAN スイッチングに関するサポート ページ</u>
- $\frac{7}{2}$   $\frac{7}{2}$   $\frac{$

翻訳について

シスコは世界中のユーザにそれぞれの言語でサポート コンテンツを提供するために、機械と人に よる翻訳を組み合わせて、本ドキュメントを翻訳しています。ただし、最高度の機械翻訳であっ ても、専門家による翻訳のような正確性は確保されません。シスコは、これら翻訳の正確性につ いて法的責任を負いません。原典である英語版(リンクからアクセス可能)もあわせて参照する ことを推奨します。